# Bruksanvisning -Handledaren

Serienr: \_\_\_\_\_

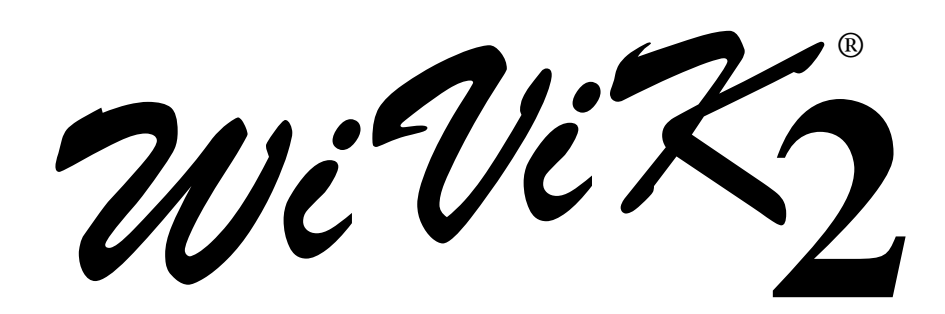

## Svenska versionen: WiViK 2 - SWE, vers. 2.5

Ett-på-skärmen tangentbord för Windows '98/'95/3.1 för IBM PC och kompatibla datorer

| 🗒 Dokument - WordPad                                                                                            |  |  |  |  |
|----------------------------------------------------------------------------------------------------|--|--|--|--|
| <u>Arkiv R</u> edigera Vi <u>s</u> a Infoga Forma <u>t Hj</u> älp                                               |  |  |  |  |
|                                                                                                    |  |  |  |  |
| Times New Roman 💌 18 💌 F 🗶 🖳 🚊 📃 📃                                                                              |  |  |  |  |
| <u></u>                                                                                                    |  |  |  |  |
|                                                                                                    |  |  |  |  |
| Dette är ett exempel på text som skrivits med WiViV 2                                                           |  |  |  |  |
| Detta ar ett exemper på text som skrivits med wivik 2.                                                          |  |  |  |  |
|                                                                                                    |  |  |  |  |
|                                                                                                    |  |  |  |  |
| Tryck på F1 om du vill ha hjälp. NUM //                                                                         |  |  |  |  |
| wivik - (Swedish.kbd)                                                                                           |  |  |  |  |
| <u>Arkiv</u> A <u>n</u> passning <u>V</u> almetod <u>Hj</u> älp                                                 |  |  |  |  |
| Esc F1 F2 F3 F4 F5 F6 F7 F8 F9 F10 F11 F12 PSc                                                                  |  |  |  |  |
| 🚺 § 1 2 3 4 5 6 7 8 9 0 + ´ ← Ins HmePUp                                                                        |  |  |  |  |
| 🖙 qwertyuiopå " д Del End PDn                                                                                   |  |  |  |  |
| Caps <mark>a s d f g h j k l ö ä '</mark>                                                                       |  |  |  |  |
| *         z         x         c         y         b         n         m         ,         -         *         * |  |  |  |  |
| Ctrl Alt Alt AltGr Ctrl ← + →                                                                                   |  |  |  |  |

## Rehabmodul AB

Box 2072, 176 02 Järfälla, Tel. 08-583 588 90/91. FAX 08-583 603 99 Internet: http://www.pi.se/rehabmodul

# Viktigt: Läs detta först

När du installerar WiViK 2 i din dator, blir du ombedd att skriva in ett registreringsnummer. Detta 10 siffriga nummer är tryckt på etiketten på WiViK 2 disketten.

Du måste skriva numret precis som det är angivet på etiketten. Om du inte skriver numret exakt, kommer du inte att kunna slutföra installationen.

Exempelvis: 610-8427-732

Följande är en översättning av den amerikanska originaltexten:

#### Begränsad garanti för ersättningsleverans

Om det upptäcks att fysiska felaktigheter finns i denna bruksanvisning eller i programmediet i vilket detta program distribueras, erbjuds ersättningsleverans utan kostnad, under förutsättning att produkten returneras med angivande av köptillfället och att detta sker inom 90 dagar från köptillfället.

Alla underförstådda garantier för programmediet och bruksanvisningar, inklusive garantier för marknadsgängliglighet och lämplighet för ett särskilt ändamål, är begränsat till högst 90 dagar från det att det ursprungliga köpet gjordes av denna produkt.

Även fast tillverkaren Prentke Romich Company har testat programvaran och utformat dokumentationen, lämnas inga garantier eller utfästelser, varken uttalade eller underförstådda, för dess kvalitet, prestanda, marknadstillgänglighet eller lämplighet för ett visst ändamål. Av denna orsak, försäljes denna programvara "som det är" och köparen har att ansvara för prestanda och kvalitet i samband med användningen.

I inget fall kan tillverkaren Prentke Romich Company ansvara för direkta, indirekta, speciella, oväntade eller efterföljande skador, som resultat av felaktighet i programvaran eller dess dokumentation, även om underrättelse gjorts, att möjlighet till sådan skada förelegat. Särskilt är att tillverkaren Prentke Romich Company inte har ansvar för andra program som används ihop med WiViK.

Garantin och utfästelser enligt ovan angivna är med ensamrätt och gäller före alla andra, muntliga eller skriftliga, uttalade eller underförståddda. Ingen återförsäljare/distributör som representerar Prentke Romich Company, agent eller anställd, har rätt att göra ändringar, utökningar eller tillägg till denna garanti.

#### Varumärken

Microsoft, MS-DOS, Windows är registrerade varumärken för Microsoft Corporation. IBM, DOS, OS/2 och Presentation Manager är registrerade varumärken för IBM Corporation. WiViK, KeyREP och WiVox är registrerade varumärken för Bloorview MacMillan Rehabilitation Centre.

## Innehållsförteckning

| Int     | troduktion                               | 1      |
|---------|------------------------------------------|--------|
| 1       | Vad är WiViK 2?                          | 1      |
| 1.<br>2 | Vad är Wälvik 2 DED?                     | ····1  |
| 2.<br>3 | Vad är Wilvik 2 SC?                      | 1<br>1 |
| З.<br>Л | Vad är Welver?                           | 1<br>1 |
| 4.<br>5 | Val är KayDar?                           | 1<br>1 |
| З.<br>С | Vau af Keykep?                           | ו<br>כ |
| 0.<br>7 | Utrustningsbenov                         | 2      |
| 1.      | wivik 2 s egenskaper                     | 3      |
| Ko      | omma igång                               | 4      |
| 1.      | Göra en säkerhetskopia                   | 4      |
| 2.      | Installera WiViK 2 för Windows '95/'98   | 4      |
| 3.      | Flera WiViK ikoner/filnamn               | 10     |
| 4.      | Installera WiViK 2 för Windows 3.1       | 12     |
| 5.      | Börja använda WiViK 2                    | 13     |
|         |                                          |        |
| AL      | lmänna procedurer                        | .15    |
| 1.      | Visa ett tangentbord                     | 15     |
|         | Tangentbordstyper                        | 15     |
|         | Tillgängliga internationella tangentbord | 16     |
|         | Ändra internationella inställningar      | 17     |
| 2.      | Placera ut WiViK 2                       | 18     |
|         | Låsa placeringen                         | 18     |
|         | Ändra storlek                            | 19     |
|         | Låsa storlek                             | 19     |
|         | Krympa WiViK 2 till dess ikon            | 20     |
|         | Återställa WiViK 2 från dess ikon        | 20     |
| 3.      | WiViK 2 ovanpå andra fönster             | 21     |
|         | Applikationsfönster ovanpå WiViK 2       | 21     |
|         | Applikationsmeny ovanpå WiViK 2          | 22     |
|         | Applikationsdialogbox ovanpå WiViK 2     | 23     |
|         | WiViK 2 alltid överst                    | 24     |
| 4.      | Markerade tangenter                      | 25     |
|         | Shift (Skift)                            | 25     |
|         | Ctrl (Kontroll)                          | 25     |
|         | Alt                                      | 26     |
|         | Ctrl+Alt+Del                             | 26     |
| 5.      | Växlande tangenter                       | 27     |
|         | Caps (Caps Lock)                         | 27     |
|         | Num Lock                                 | 27     |
|         | Scroll Lock                              | 27     |
| 6.      | Windows - reserverade kortkommandon      |        |
| 7.      | Tangentetiketternas teckensnitt          |        |
|         | Tangentmellanrum                         | 30     |
|         | Tangenternas form                        |        |
|         |                                          |        |

## Innehållsförteckning

| 8.  | Ställa skärm mode                           |    |
|-----|---------------------------------------------|----|
| 9.  | Gömma/visa menyrad och titelrad             | 33 |
| 10. | Sätta på/stänga av tangentklickljud         | 33 |
| 11. | Använda flera WiViK 2 tangentbord           | 34 |
|     | Att visa flera WiViK 2 tangentbord          |    |
|     | Att flytta mellan flera WiViK 2 tangentbord | 36 |
| 12. | Använda Hjälp menyn                         |    |
| Va  | lmetoder                                    | 38 |
| 1   | Peka och klicka val                         | 38 |
| 1.  | Väli "Peka och klicka" som valmetod         | 38 |
|     | Ändra markeringssätt                        |    |
| 2.  | Val med Autoaktivering.                     |    |
|     | Justering av aktiveringstid                 | 40 |
| 3.  | Spara och öppna valmetodinställningar       |    |
|     | Att spara gjorda inställningar              |    |
|     | Att öppna tidigare sparade inställningar    | 42 |
| 4.  | Successivt utökat kvadrantval               | 43 |
|     | Börja använda kvadrantval                   | 44 |
|     | Gå tillbaka en kvadrantnivå vid felval      | 44 |
|     | Att snabbt ångra ett felvalt tecken         | 44 |
|     | Att ändra ett kvadrantvals tangentbord      | 44 |
|     |                                             |    |
| Av  | siuta/Spara WIVIK 2                         | 45 |
|     |                                             |    |

#### Avinstallera WiViK 2......46

## Avancerade funktioner och bilagor

• Se den särskilda bruksanvisningen: WiViK 2 - Avancerade funktioner!

## (6

**Tillverkare:** Prentke Romich Company (PRC), 1022 Heyl Road, Wooster, Ohio 44691 USA E-Mail Address: info@prentrom.com. Web Site Address: www.prentrom.com

**Tillverkarens representant i Europa (EU):** Prentke Romich International (PRI), Ltd. Whitegates, Swinstead, Lincs. NG33 4PA UK

## Observera!

Från hösten 1998 levereras den svenska versionen av WiViK 2. Den nya beteckningen är WiViK 2 - SWE.

## ©: Copyright 10/1998, Rehabmodul AB, Box 2072, 176 02 Järfälla, Sweden Anpassning av WiViK 2 till svenska: Robert Lindberg, Rehabmodul AB.

Översättning och redigering av bruksanvisningen: Lars Lindberg, Rehabmodul AB. I denna bruksanvisning görs hänvisningar till ett flertal varumärken: IBM, DOS, OS/2 och Presentation Manager är registrerade varumärken för International Business Machines. Microsoft, MS-DOS, Windows är registrerade varumärken för Microsoft Corporation. HeadMaster Plus är varumärke för Prentke Romich Company. WiViK 2 är registrerat varumärke för Bloorview MacMillan Centre. 1998-10-20

# Introduktion

## 1. Vad är WiViK 2?

- WiViK 2 (Windows Visual Keyboard) är ett "på skärmen" tangentbord.
- För valfri Microsoft Windows 3.1/ Windows '95/'98 applikation (även DOS windows).
- Styrs med valfritt pekverktyg, inklusive mus, styrkula (trackball), joystick, pekskärm, ljuspenna och huvudpekare typ HeadMaster Plus.
- Tangenter väljs genom att peka och klicka, dra och släppa, eller autoaktivering. Det är inte nödvändigt att modifiera applikationerna.
- När en tangent väljs inom WiViK 2 matas motsvarande tangentslag hos ett riktigt tangentbord in i den för tillfället aktiva applikationen. Det ordinarie tangentbordet fungerar hela tiden genom alla operationer.

## 2. Vad är WiViK 2 REP?

• Tillägg till WiViK 2 är ORDPREDIKTION och FÖRKORTNINGSEXPANSION.

## 3. Vad är WiViK 2 SC?

• Tillägg till WiViK 2 för tangentval genom scanning och mer stöd för att bättre kunna göra val, trots opreciserad pekningsförmåga.

## 4. Vad är WiVox?

• Självständigt program för utläsning av text via ljudkort eller separat talsyntes. Kräver inte WiViK 2.

## 5. Vad är KeyRep?

• Självständigt program för ORDPREDIKTION och FÖRKORTNINGSEXPANSION. Kräver inte WiViK 2 - ordinarie tangentbord används. I övrigt som WiViK 2 REP.

## 6. Utrustningsbehov

- WiViK 2 går att använda i valfri IBM PC eller kompatibel dator användbar för Windows 3.1/Windows '95/Windows '98 och som är försedd med hårddisk.
- DOS-baserade applikationer kan bara göras tillgängliga när de visas i ett fönster, inte i fullskärms mode. En 386 eller en bättre dator behövs för att visa ett DOS fönster och Windows måste köras i enhanced (utökad) mode.
- En allmän tumregel är att WiViK kan användas i alla applikationer som arbetar i ett fönster.

| Detalj               | Konfigurationsbehov                                                                                                    |
|----------------------|----------------------------------------------------------------------------------------------------|
| Dator                | En IBM eller MS-DOS kompatibel 386 eller bättre dator med hårddisk. För att använda Windows ´95/´98 krävs 486 eller Pentium |
| Minneskrav           | 4 MB för Windows 3.1. 16 MB+ för Windows '95/'98.                                                                           |
| Pekverktyg           | Ett Windows kompatibelt pekverktyg.                                                                                         |
| Microsoft<br>Windows | Version 3.1/Windows '95/Windows '98.                                                                                        |
| DOS                  | IBM DOS Version 5.00 eller MS-DOS 5.00 eller 6.00                                                                           |

## 7. WiViK 2's egenskaper

Följande är en översikt av de egenskaper som finns i WiViK 2:

- WiViK 2 är kompatibel med Windows 3.1 och Windows '95/'98 operativ system.
- Markören som används kan ändras till en PIL eller en HAND.
- Flera nya tangentbordarrangemang har lagts in, inklusive ett expanderande kvadrant tangentbord, som inkluderar ordprediktion i expansionen.
- En kvadrant expansions kalkylator ingår.
- Öka eller minska scanninghastigheten via val i det scannande makro-tangentbordet.
- Scannande makro-tangentbordet har också ett nytt kommando som gör att man kan stänga både WiViK och Windows.
- Flera uppsättningar av makrofunktionstangenter kan skapas med hypertextliknande länkar mellan uppsättningarna.
- Tillgänglighet till valfri Windows 3.1 applikation
- Internationella tangentbord, inklusive svenska och finska
- "Tröga" skift, skiftlås, Alt och Ctrl tangenter
- Flera WiViK tangentbord samtidigt
- WiViK överst i ett fönster
- Automatisk tangentformat anpassning
- Gömma meny-och rubrikrad
- Möjlighet att låsa WiViK-fönstret i såväl position som format
- Justerbart mellanrum mellan tangenterna
- Tillgänglighet till applikations meny
- Tangentval genom klickning eller auto aktivering
- Succesivt utökad kvadrant val för användare med begränsad pekförmåga
- Utökad kapacitet för individuell omkonfigurering av hela WiViK tangentbord
- Makrofunktionstangenter
- Makrotangentbord

## Komma igång

- Det är inte möjligt att installera en fungerande kopia bara genom att kopiera filerna från orginaldisketten.
- Installation av WiViK 2 kräver användning av det fysiska tangentbordet.

## 1. Göra en säkerhetskopia

• Användare är tillåtna att säkerhetskopiera orginal WiViK 2 disketten och lagra kopian av orginalet på ett säkert ställe.

## 2. Installera WiViK 2 för Windows '95/'98

#### Observera!

På grund av att Installeraren för WiViK 2 har en speciell programstruktur, har det inte varit möjligt att för närvarande översätta denna till svenska. Istället visas de aktuella skärmbilderna på engelska och motsvarigheten på svenska.

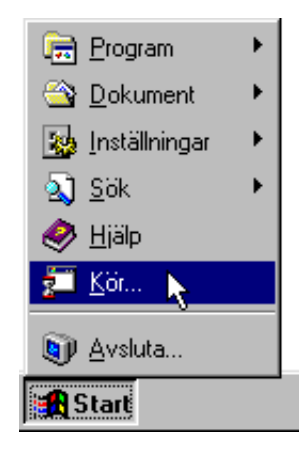

- 1. Klicka på "Start" knappen och välj "Kör".
- 2. Skriv "a:install" i "Kör" dialogen och tryck på "Returtangenten" eller klicka på "OK".

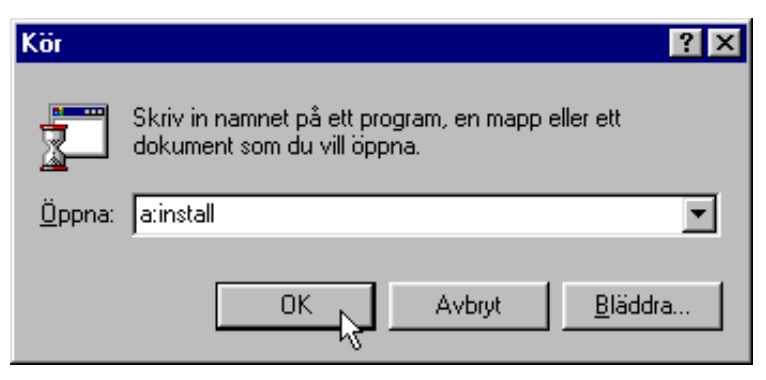

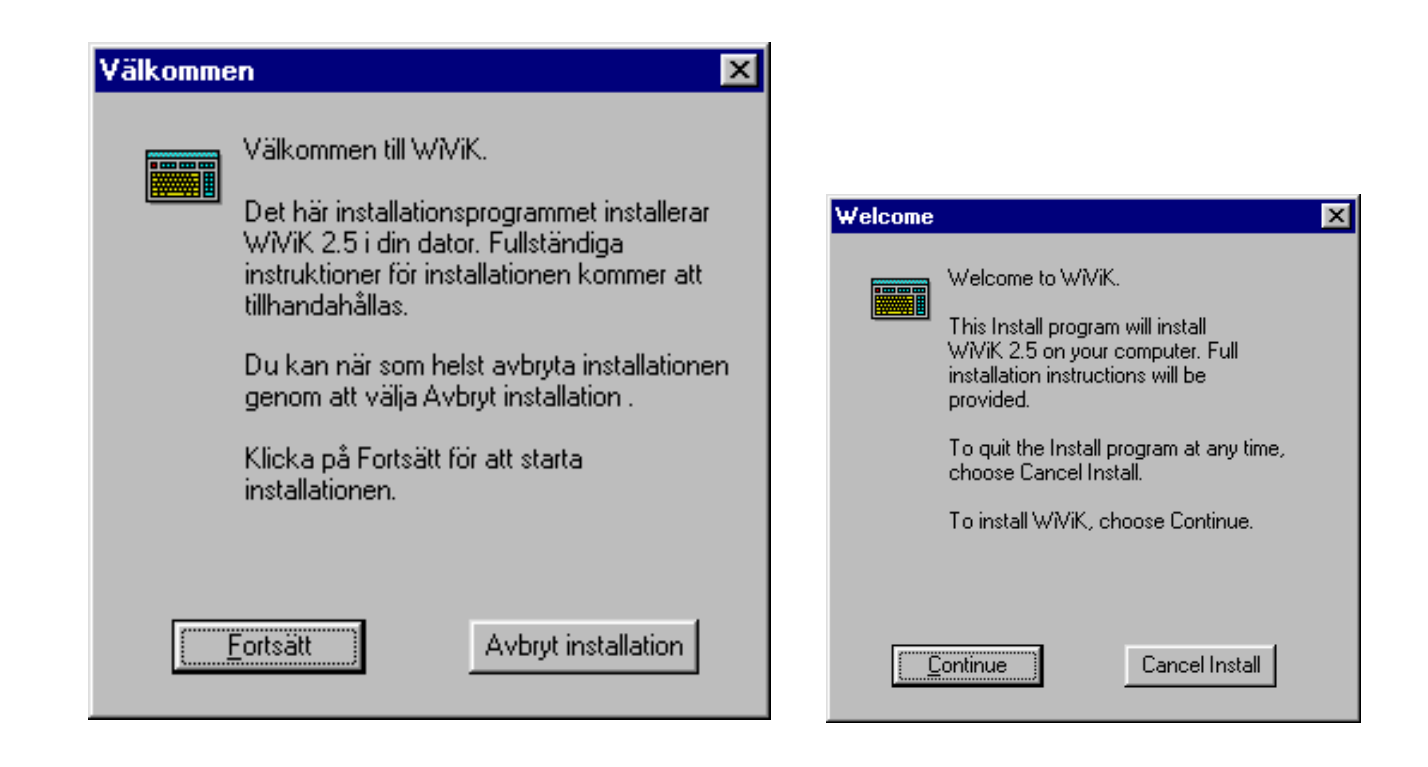

3. Följ instruktionerna på skärmen för att installera och välja önskade tangentbord.

| Välj katalog 🛛 🗙                                                                                                    |                                                                                                    |
|----------------------------------------------------------------------------------------------------|----------------------------------------------------------------------------------------------------|
| Installeraren kopierar WiViK filer till följande<br>katalog på din hårddisk. Katalogen skapas<br>automatiskt av installeraren.                           | Select Directory                                                                                                    |
| <u>P</u> lats: c:\W/ViK <u>B</u> läddra                                                                                                    | Install copies the WiViK files to the<br>following directory, which it will create on<br>your hard disk.                                                   |
| För att ange en annan plats, tryck på backsteg för<br>att rensa inmatningsfältet. Ange sedan vilken<br>hårddisk och katalog som du vill installera till. | Location: C.\WWK                                                                                                    |
| Skivutrymme:<br>85116K tillgängligt på c:                                                                                                    | To specify a different location, press the<br>Backspace key to remove characters, then type<br>the drive and directory where you'd like W/WK<br>installed. |
| 1511K krävs för installationen                                                                                                    | 76088K available on c:<br>1519K required for current installation                                                                                          |
| <u>F</u> ortsätt Avbryt                                                                                                    | <u>C</u> ontinue Cancel                                                                                                    |

• Tryck på "Returtangenten" eller klicka på "Fortsätt".

| 'iViK installeraren 🔀                                                                                                    |                                                                                                    |
|----------------------------------------------------------------------------------------------------|----------------------------------------------------------------------------------------------------|
| Tillgängliga tangentbord:                                                                                                    | WiViK Install                                                                                                    |
| <ul> <li>Nederländska</li> <li>Norska</li> <li>Portugisiska</li> <li>Schweizisk Franska</li> <li>Schweizisk Tyska</li> <li>Spanska</li> <li>Svenska</li> <li>Tyska</li> <li>▼</li> </ul> | Available Keyboards  Greek  Iceland Italian Latin American Portuguese Spanish Swiss French  Description: Swedish keyboard |
| Skivutrymme:<br>85112K tillgängligt på c:<br>8K krävs för nuvarande markering<br>304K krävs för installationen                                                                           | Disk Space:<br>76084K available on c:<br>8K required for current selection<br>304K required for current installation      |
| Eortsätt Avbryt installation                                                                                                    | Cancel Install                                                                                                    |

- Du måste välja åtminstone ett standard tangentbord.
- Installationsprogrammet väljer automatiskt det lämpliga tangentbordet, baserat på den version av Windows som är installerad. Detta anges i "Installeraren" listan.
- Du kan lägga till ett eller flera standard tangentbord. Klicka på tangentbordsnamnen i "Tillgängliga tangentbord" listan.
- När du klickar på ett tangentbordsnamn visas en kort beskrivning om det i "Beskrivning" boxen. Markera önskat tangentbord.
- 4. Tryck på "Returtangenten" eller klicka på "Fortsätt".

5. En ny programgrupp döpt WiViK 2 kommer att skapas med en ikon inom gruppen som är döpt till WiViK 2.

| Välj programgrupp            | ×                                                        |                                                                                                    |
|------------------------------|----------------------------------------------------------|----------------------------------------------------------------------------------------------------|
| eee<br>≜⊻e WiViK programił   | rammet kommer att skapa en<br>kon. Välj en programgrupp. |                                                                                                    |
| C Använd <u>e</u> xisterade: | Autostart<br>Tillbehör                                   | Select Program Manager Group       Image: Select Program Will create a Wilk         Image: Select a program icon. Please select a program manager group.         Image: Select Program icon. Please select a program manager group. |
| Skapa <u>n</u> y grupp:      | WNiK                                                     | Tillbehör                                                                                                    |
| <u>F</u> ortsätt             | Avbryt installation                                      | Create new group: WWK                                                                                                    |

- Om du klickar på "Fortsätt" utan att göra några ändringar så skapas en ny programgrupp under "Start>Program" som heter "WiViK".
- Väljer däremot "Använd existerande" och "Autostart", så läggs WiViK i Autostartmappen.
- Du kan också lägga WiViK i en annan programgrupp, om så önskas.
- 6. Tryck på "Returtangenten" eller klicka på "Fortsätt".
- 7. Skriv in ditt namn och serienummer i "Användarinformation" boxen.

| Användarinformation                                                                                                    |                                                                                                    |
|----------------------------------------------------------------------------------------------------|----------------------------------------------------------------------------------------------------|
| Skriv ditt namn samt det serienummer som följde med i fälten här nedanför.<br>Informationen används vid installationen av produkten |                                                                                                    |
|                                                                                                    | User Information                                                                                                    |
|                                                                                                    | Please type your name in the box below, followed by the registered serial<br>number you were provided with. This information will be used by the Install<br>program for installation of the product. |
| Namn:                                                                                                    |                                                                                                    |
| Serienummer:                                                                                                    | Name:                                                                                                    |
|                                                                                                    | Serial Number                                                                                                    |
| <u>Fortsätt</u> Avbryt installation                                                                                                 | Cancel Install                                                                                                    |

• Du ombeds att registrera WiViK 2. Du skriver in ditt namn och exakt kopierar serienummret som finns på WiViK 2 disketten.

- För att flytta mellan namn och nummerfälten används "Tab" tangenten. Tryck inte ned "Returtangenten" eller klicka på "Fortsätt" innan du skrivit in serienumret.
- Programmet kan bara registrera en installerad kopia av WiViK 2. Kopiera numret exakt och lägg inte till några extra mellanslag! Endast serienummer som erhållits i samband med köp kan användas.
- 9. Tryck på "Returtangenten" eller klicka på "Fortsätt".

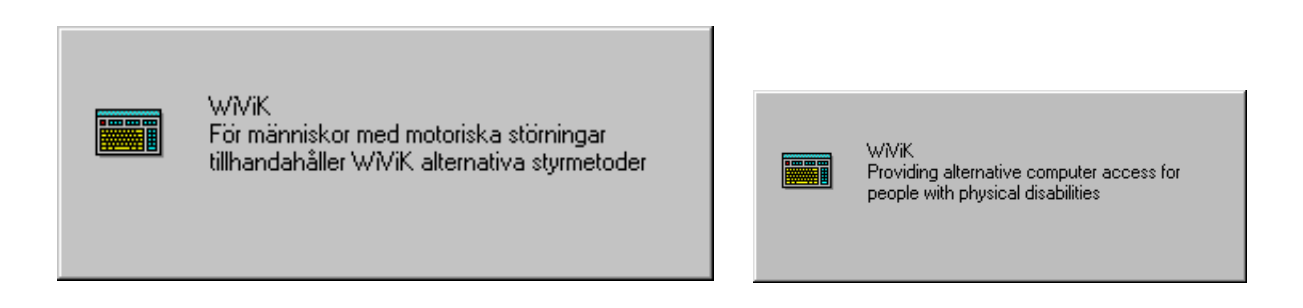

| WiViK installeraren X                            | WiViK Install                                 |
|--------------------------------------------------|-----------------------------------------------|
| Källa:                                           | Source File:                                  |
| WIVIK.MVA                                        | WIVIK.MVA                                     |
| Destination:                                     | Destination File:                             |
| c:\WIVIK\WIVIK.HLP (62%)                         | c:\WWK\WIVIK.HLP (34%)                        |
| 25%                                              | 22%                                           |
| Avbryt                                           | Cancel                                        |
| WViK familjen av produkter inkluderar:           | The WWK family of access software includes:   |
| WViK REP och KeyREP med ordprediktion            | WWK REP and KeyREP rate enhancement packages, |
| WViK Scan med scannande val med manöverkontakter | WWK Scan with switch scanning, and            |
| WiVox text-till-tal                              | WWox text-to-speech output                    |

| WiViK installeraren         Källa:         WIVIK.MVA         Destination:         c:\WIVIK\WIVIK.EXE (48%)         59%         Avbryt | WiViK Install         Source File:         WIVIK.MVA         Destination File:         c:\WIVIK\WIVIK.HLP (45%)         50%         Cancel |
|----------------------------------------------------------------------------------------------------|----------------------------------------------------------------------------------------------------|
| ₩₩K installeraren<br>WWK installationen är färdig.                                                                                    | WiViK Install                                                                                                    |

• Om din hårddisk skadas eller om du vill ta bort WiViK 2 och installera det på en annan dator, kan du endast göra det från en WiViK 2 orginaldiskett. Då kommer du att behöva ditt registreringsnummer igen, så ha därför serienumret nerskrivet på ett säkert ställe, t ex i bruksanvisningen.

2 X

Oppna Utforska

Sök...

🛃 St

## 3. Flera WiVik ikoner/filnamn

- Flera WiViK ikoner kan skapas och visas i valfria startmenyer, vilket gör att man kan nå flera WiViK tangentbord eller möjliggöra för flera användare att komma åt sitt egna, personliga tangentbord.
- 1. Klicka (höger) på "Start" menyn och välj "Öppna".
- 2. Lokalisera en "WiViK" symbol i något av de fönster den är lagd i.
- 3. Kopiera WiViK symbolen och döp om kopian till ett namn som passar till ett specifikt tangentbord eller användare, t ex QWERTY.
- 4. Klicka (höger) på den kopierade WiViK ikonen och välj "Egenskaper" från pop-up menyn.
- 5. En "Egenskaper" dialog visas. Klicka på fliken "Genväg" för att se efterföljande dialog.

|                                                                                                    | Ainan astrog                     |
|----------------------------------------------------------------------------------------------------|----------------------------------|
|                                                                                                    | Qwerty                           |
|                                                                                                    | Typ: Program                     |
|                                                                                                    | Plats: WIVIK                     |
|                                                                                                    | Namn: C:\WIVIK\WIVIK.EXE QWERTY  |
| کنتند<br>Arkiv Redigera Visa Hiälp                                                                                                    |                                  |
| Program                                                                                                    | Starta i: C:\WIVIK               |
| 🛱 Program 📃 🗆 🗶                                                                                                    | Kort-                            |
|                                                                                                    | kommando:                        |
| Adobe Adobe Acrobat Autostart Diamond Of Utforska<br>Multimedia Sisk                                                                                                    | Köri: Normalt fönster 🔽          |
| Image: state state |                                  |
| Epson InControl Tools 95 Microsoft Games Microsoft Works Kipp ut<br>4.0 Kopiera                                                                                                    |                                  |
| Kistra in Skapa gerwän                                                                                                    |                                  |
| Tillbehör Internet Explorer Internet Mail Internet News I a bort<br>Byt namn                                                                                                    | Sök <u>m</u> ål <u>B</u> yt ikon |
| 😰 🎉 🕵 📻 Egenskaper                                                                                                    |                                  |
| Microsoft MS-DDS-prompt Utforskaren WIV/K<br>NeMeeting                                                                                                    | OK Avbryt ⊻erkställ              |
| Visar egenskaper för markerade objekt.                                                                                                    |                                  |

Egenskaper för Øwertu

- 6. Skriv ett namn, (t ex QWERTY) som skall referera till det specifika tangentbordet, enligt följande "c:\WIVIK\WIVIK.exe", eller annan katalogväg, åtskilt med mellanslag i "Namn" editeringsutrymmet .
- Klicka på "OK" eller tryck på "Returtangenten" för att stänga dialogboxen.

- 7. Kör WiViK från den nya ikonen. Den öppnas med ett tomt fönster.
- Välj sedan ett specifikt tangentbord från WiViK's "Arkiv" meny.
- Välj "Öppna tangentbord...". Om inget tangentbord visas dubbelklicka på mappen standard.
- När önskat tangentbord är valt och visas, kan valfria ändringar göras i layout, position, inställningar mm.
- När WiViK stängs, sparas dessa ändrade inställningar med den ikon och namn som angavs i dialogboxen "Egenskaper".
- 8. Om fler specifika tangentbord skall utformas, kopiera ikonen och repetera ovanstående punkter och glöm inte att döpa om den i "Egenskaper" dialogboxen.

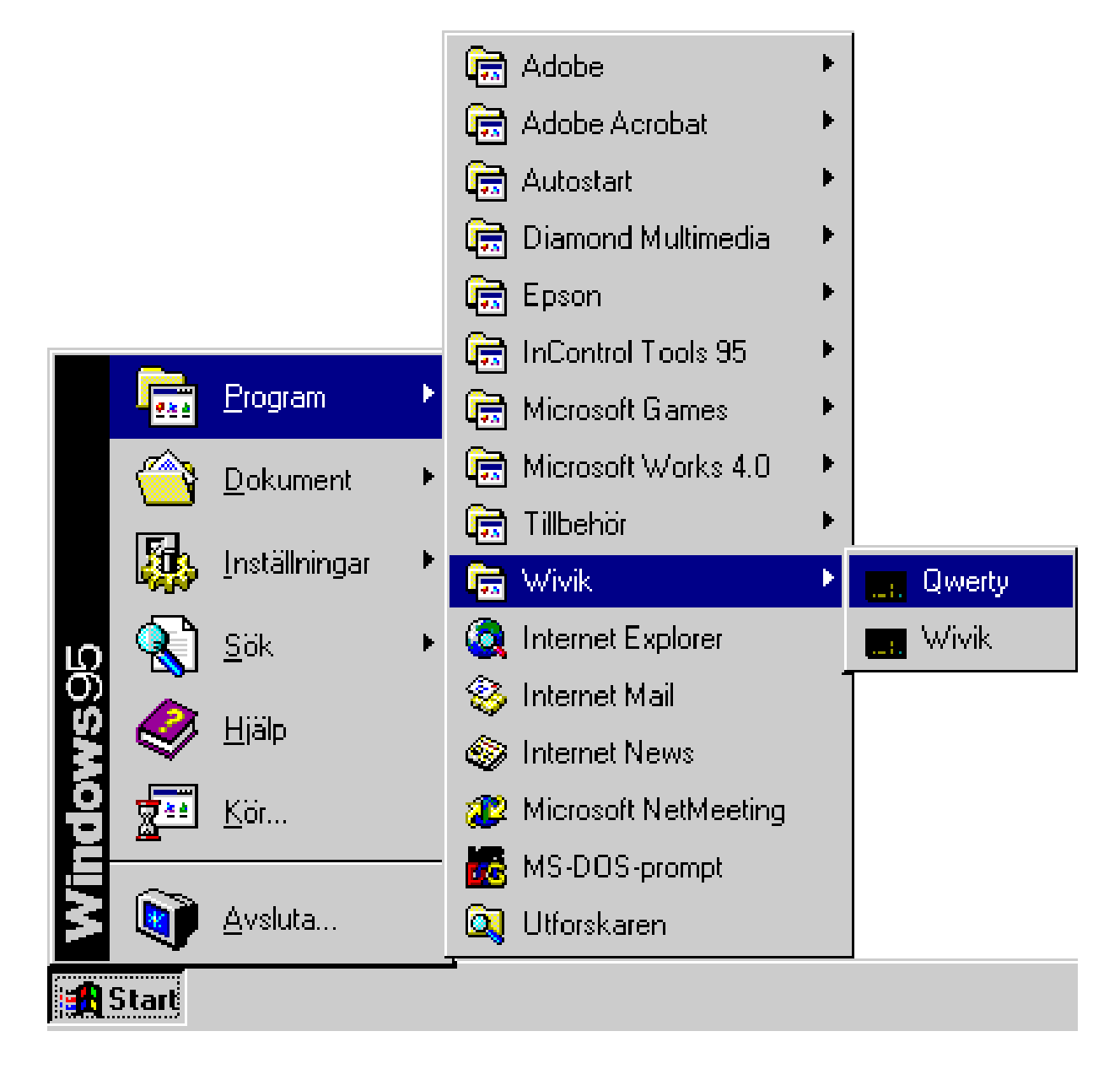

## 4. Installera WiViK 2 för Windows 3.1

- 1. Sätt in WiViK 2 disketten i diskettenhet A (eller B).
- 2. Vid C: \ prompten, skriv win för att starta Windows 3.1.
- 3. När Windows visas väljer du "Kör" kommandot under "Start" knappen.
- Skriv "a:\install" (eller "b\:install") i "Kör" dialogboxen eller använd "Bläddra" (bläddra) knappen för att lokalisera programmet "install.exe" på WiViK 2.2 disketten.
- 5. Tryck på "Returtangenten" eller klicka på "OK".
- 6. Skriv namnet på en katalog för att installera WiViK 2.2.
- 7. Tryck på "Returtangenten" eller klicka på "Fortsätt".
- 8. Välj åtminstone ett standard tangentbord att ladda in i datorn.

Installationsprogrammet väljer automatiskt det lämpliga tangentbordet, baserat på den version av Windows 3.1 som är installerad. Detta anges i "Installeraren" listan.

Du kan lägga till ett eller flera standard tangentbord. Klicka på tangentbordsnamnen i "Tillgängliga" listan.

När du klickar på ett tangentbordsnamn visas en kort beskrivning om det i "Beskrivning" boxen. Du kan välja att lägga till alla tangentbord genom att kryssmarkera i listan. Du måste välja åtminstone ett standard tangentbord.

9. Tryck på "Returtangenten" eller klicka på "Fortsätt".

10. Skriv in ditt namn och serienummer.

I en dialogruta blir du ombedd att registrera WiViK 2. Detta innebär att du skriver in ditt namn och exakt kopierar registreringsnummret som finns på WiViK 2 disketten.

För att flytta mellan namn och nummerfälten används "Tab" tangenten. Tryck inte ned "Returtangenten" innan du skrivit in registreringsnumret.

Kopiera numret exakt och lägg inte till några extra mellanslag! Endast registreringsnummer som erhållits i samband med köp kan användas.

Programmet kan bara registrera en installerad kopia av WiViK 2.

Om din hårddisk skadas eller om du vill ta bort WiViK 2 och installera det på en annan dator, kan du endast göra det från en WiViK 2 orginaldiskett. Då kommer du att behöva ditt registreringsnummer igen, så ha därför ditt registreringsnummer nerskrivet på ett säkert ställe.

11. En ny programgrupp döpt WiViK 2 kommer att skapas med en ikon inom gruppen som är döpt till WiViK 2 Du kan döpa om den om du vill.

#### SWE SI

## 5. Börja använda WiViK 2

- 1. Dubbelklicka på WiViK 2 ikonen.
- 2. Ett tomt WiViK 2 fönster visas med en dialogruta synlig. Klicka på "OK" för att ta bort den.

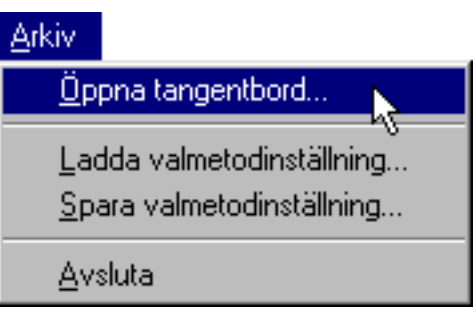

- 3. Under "Arkiv": Välj "Öppna tangentbord..."
- Välj en tangentbords fil (t.ex. swedish.kbd) i "Öppna tangentbord" dialogen. Din valda tangentbordslayout kommer att visas.

| Öppna tangentbord                                                                                                    |                                                                            | ? ×                           |
|----------------------------------------------------------------------------------------------------|----------------------------------------------------------------------------|-------------------------------|
| Filn <u>a</u> mn:<br>swedish.kbd<br>spanish.kbp<br>swedish.kbp<br>swedish.kbp<br>swissfr.kbp<br>swissfr.kbp<br>swissgr.kbd<br>swissgr.kbp | Mappar:<br>c:\wivik\standard<br>C:\<br>C:\<br>C:\<br>C:\<br>C:<br>Standard | OK<br>Avbryt<br><u>Hj</u> älp |
| Filformat:<br>Alla tangentbord (*.kb?)▼                                                                                                   | Enheter:                                                                   | •                             |

- I det här läget kan du ändra storlek och position på WiViK 2 precis som vilket annat fönster som helst.
- Lägg märke till att tecknen på tangenterna automatiskt ändrar storlek för att passa inom det tillgängliga utrymmet.
- Storleken på WiViK 2 bestäms huvudsakligen av användarens förmåga att peka och välja tangenter från den. Ett kort, brett fönster är vanligen lättast att använda och visuellt harmoniskt.
- 4. Starta applikationen som du vill använda tillsammans med WiViK 2.

- 5. Ändra storleken på applikationsfönstret så att det inte täcker över WiViK 2. (WiViK 2 kan dock visas ovanpå vilken aktiv applikation som helst, men det är inte att rekommendera.)
- 6. Klicka i applikationsfönstret för att markera det som mottagare för WiViK 2.
- Om du har flera applikationer på skärmen, välj endast en för inmatning.
- Du kan byta inmatning till ett annat fönster när som helst bara genom att klicka inom detta fönster.
- 7. Börja skriva in i applikationen genom att peka och klicka på WiViK 2 tangenterna. När skärmpekaren är över WiViK 2 tangentbordet ändras den till en hand ikon.
- Lägg märke till att WiViK 2 aldrig aktiverar sig själv när du skriver. Om du däremot klickar på WiViK 2's menyrad, titelrad eller ram aktiveras WiViK 2, vilket gör att du kan flytta eller ändra dess utseende. Nästa gång du klickar inom tangentbordsområdet aktiveras applikationen automatiskt.
- Det finns även alternativa sätt att välja tangenter: autoaktivering, drag och släppa. Dessa kommer vi till senare i avsnittet: **Valmetoder**.

| 🗒 Dokument - WordPad           |                    |                        |        |               |                 |       |       |    |      |      |          |      |          |     |     |        |
|--------------------------------|--------------------|------------------------|--------|---------------|-----------------|-------|-------|----|------|------|----------|------|----------|-----|-----|--------|
| <u>A</u> rkiv <u>R</u> ed      | igera '            | Vi <u>s</u> a <u>I</u> | nfoga  | Forma         | a <u>t H</u> jä | lp    |       |    |      |      |          |      |          |     |     |        |
|                                |                    |                        |        |               |                 |       |       |    |      |      |          |      |          |     |     |        |
| Times New Roman ▼ 18 ▼ F X U 2 |                    |                        |        |               |                 |       |       |    |      |      |          |      |          |     |     |        |
| <u></u>                        |                    |                        |        |               |                 |       |       |    |      |      |          |      |          |     |     |        |
|                                |                    |                        |        |               |                 |       |       |    |      |      |          |      |          |     |     |        |
|                                |                    |                        |        |               |                 |       |       |    |      |      |          |      |          |     |     |        |
| Detta                          | är (               | ett e                  | exer   | npe           | el på           | i tez | xt so | эт | skri | vits | me       | ed V | ViViK 2  | 2.  |     |        |
|                                |                    |                        |        |               |                 |       |       |    |      |      |          |      |          |     |     |        |
|                                |                    |                        |        |               |                 |       |       |    |      |      |          |      |          |     |     |        |
|                                |                    |                        |        |               |                 |       |       |    |      |      |          |      |          |     |     |        |
| Tryck på F1                    | om du <sup>.</sup> | vill ha h              | jälp.  |               |                 |       |       |    |      |      |          |      |          |     | N   | UM //. |
| 📷 WiViK -                      | (SWI               | EDISH                  | .KBD)  |               |                 |       |       |    |      |      |          |      |          |     | _   | 미지     |
| <u>A</u> rkiv A <u>n</u> p     | bassning           | g <u>V</u> a           | lmetod | <u>H</u> jälp |                 |       |       |    |      |      |          |      |          | _   |     |        |
| Esc                            | F1                 | F2                     | F3     | F4            |                 | F5    | F6    | F7 | F8   |      | F9       | F10  | F11 F12  |     | PSc |        |
| §                              | 1                  | 2                      | 3      | 4             | 5               | 6     | 7     | 8  | 9    | 0    | +        | 1    | +        | Ins | Hme | PUp    |
| <u>₩</u> ₩                     | q                  | w                      | е      | r             | t               | у     | u     | i  | 0    | р    | å        |      | <b>_</b> | Del | End | PDn    |
| Caps                           | a                  | s                      | d      | f             | g               | h     | j     | k  | I.   | ö    | ä        | •    |          |     |     |        |
| ŵ                              | <                  | z                      | x      | С             | V.              | b     | n     | m  | ,    | •    | -        |      | Ŷ        |     | +   |        |
| Ctri Alt 🥄 AltGr Ctri 🗲        |                    |                        |        |               |                 |       |       |    | +    | +    | <b>→</b> |      |          |     |     |        |

## Allmänna procedurer

## 1. Visa ett tangentbord

- Du kan närsomhelst välja ett nytt tangentbord.
- Välj "Öppna tangentbord..." under "Arkiv" menyn.
- Välj en tangentbordsfil (t.ex. swedish.kbd) från fillistan i katalogen "\wivik\standard"

| Arkiv                                                                                                    |                                                                                                    |                               |
|----------------------------------------------------------------------------------------------------|----------------------------------------------------------------------------------------------------|-------------------------------|
| Öppna tangentbord                                                                                                    |                                                                                                    |                               |
| <u>L</u> adda valmetodinställning<br>Spara valmetodinställning                                                                   |                                                                                                    |                               |
| <u>A</u> vsluta                                                                                                    |                                                                                                    |                               |
| Öppna tangentbord                                                                                                    |                                                                                                    | ? ×                           |
| Filnamn:<br>swedish.kbd<br>spanish.kbp<br>swedish.kbp<br>swedish.kbp<br>swissfr.kbd<br>swissfr.kbp<br>swissgr.kbd<br>swissgr.kbd | Mappar:<br>c:\wivik\standard<br>c:\<br>c:\<br>c:\<br>c:\<br>c:\<br>c:\<br>c:\<br>c:\<br>c:\<br>c:\ | OK<br>Avbryt<br><u>Hj</u> älp |
| <u>F</u> ilformat:<br>Alla tangentbord (*.kb?)▼                                                                                  | Enheter:                                                                                           | •                             |

- Välj "Returtangenten" eller klicka på "OK" när du är klar.
- Det valda tangentbordet kommer att visas.

#### Tangentbordstyper

| <b>Filextens.</b><br>.kbd | TangentbordstypStandard QWERTY tangentbord            |
|---------------------------|-------------------------------------------------------|
| .kbp                      | Standard QWERTY tangentbord med ordprediktion (extra) |
| .kbm                      | Makrotangentbord                                      |
| .kbq                      | Succesivt utökad kvadrant tangentbord                 |

#### Tillgängliga internationella tangentbord

Följande internationella tangentbord finns:

| WiViK 2       | Land             | Språk               | Tangentbord      |
|---------------|------------------|---------------------|------------------|
| belgian.kbd   | Belgien          | Holländs./Franska   | Belgiskt         |
| cdnfr.kbd     | Kanada           | Franska             | Kanad. flerspr.  |
| danish.kbd    | Danmark          | Danska              | Danskt           |
| dutch.kbd     | Nederländerna    | Holländska          | Holländskt       |
| french.kbd    | Frankrike        | Franska             | Franskt          |
| finnish.kbd   | Finland          | Finska              | Finskt           |
| german.kbd    | Tyskland         | Tyska               | Tyskt            |
| iceland.kbd   | Island           | Isländska           | Isländskt        |
| italian.kbd   | Italien          | Italienska          | Italienskt       |
| latinam.kbd   | Mexico/Brasilien | Spanska             | Latin amerikan.  |
| norwgn.kbd    | Norge            | Norska              | Norskt           |
| portug.kbd    | Portugal         | Portugisiska        | Portugisiskt     |
| spanish.kbd   | Spanien          | Spanska             | Spanskt          |
| swedish.kbd   | Sverige          | Svenska             | Svenskt          |
| swissfr.kbd   | Schweiz(franskt) | Franska             | Schweiziskt      |
| swissgr.kbd   | Schweiz(tyskt)   | Tyska               | Schweiziskt      |
| uk.kbd        | Storbritannien   | Engelska(int)       | Engelskt         |
| usenglish.kbd | Förenta staterna | Engelska(Am)        | US               |
| usdvorak.kbd  | Förenta staterna | Engelska(Am)        | US-Dvorack       |
| usintntl.kbd  | Förenta staterna | Engelska(Internat.) | US-International |

#### Ändra internationella inställningar

- Ladda först en lämplig internationell WiViK 2 tangentbordsfil.
- Dubbelklicka på "Den här datorn" ikonen.
- Dubbelklicka på "Nationella inställningar" ikonen i "Kontrollpanelen".
- Om du inte redan har gjort det, välj lämpligt land, språk, tangentbord och måttenhet i "Nationella inställningar" fönstret.

| Egenskaper för Nationella inställningar                                                                                                    | ? ×  |
|----------------------------------------------------------------------------------------------------|------|
| Nationella inställningar Tal Valuta Tid Datum                                                                                                    |      |
| Många program stöder internationella inställningar. Om du ändrar på<br>inställningar kommer det att påverka hur dessa program visar och sorterar<br>datum, tid, valuta och tal. |      |
| Svenska 🔽                                                                                                    |      |
|                                                                                                    |      |
|                                                                                                    |      |
|                                                                                                    |      |
| OK Avbryt <u>V</u> erks                                                                                                    | täll |

- Välj "Returtangenten" eller klicka på "OK" när du är klar. Du kan bli ombedd att sätta in en orginal Windows installations diskett, som innehåller lämpliga nationella drivrutiner.
- När allt är klart: Stäng alla nyligen öppnade fönster.

## 2. Placera ut WiViK 2

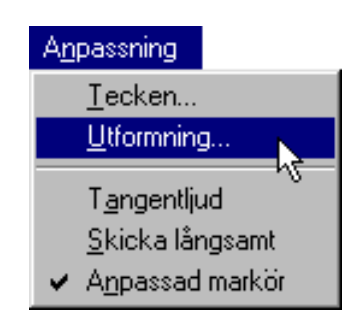

• Peka på WiViK 2's titelrad.

| ₩             | iViK -       | (SWE    | DISH         | .KBD)  |               |   |    |    |    |    |   |    |     |     |     |     | _   | □×  |
|---------------|--------------|---------|--------------|--------|---------------|---|----|----|----|----|---|----|-----|-----|-----|-----|-----|-----|
| <u>A</u> rkiv | A <u>n</u> p | assning | g <u>V</u> a | Imetod | <u>H</u> jälp |   |    |    |    |    |   |    |     |     |     |     |     |     |
| Esc           |              | F1      | F2           | F3     | F4            |   | F5 | F6 | F7 | F8 |   | F9 | F10 | F11 | F12 |     | PSc |     |
|               | 8            | 1       | 2            | 3      | 4             | 5 | 6  | 7  | 8  | 9  | 0 | +  | 1   |     | _   | Ins | Hme | PUp |

- Drag WiViK 2 till den nya positionen.
- Släpp verktygets knapp.

#### Låsa placeringen

Du kan låsa WiViK 2 fönstrets placering så att det inte kan flyttas av misstag.

- Under "Anpassning" menyn, välj "Utformning..."
- I "Utformning" dialogen, klicka på "Lås position". En avbockning kommer att visas på raden, vilket indikerar att placeringen är låst.

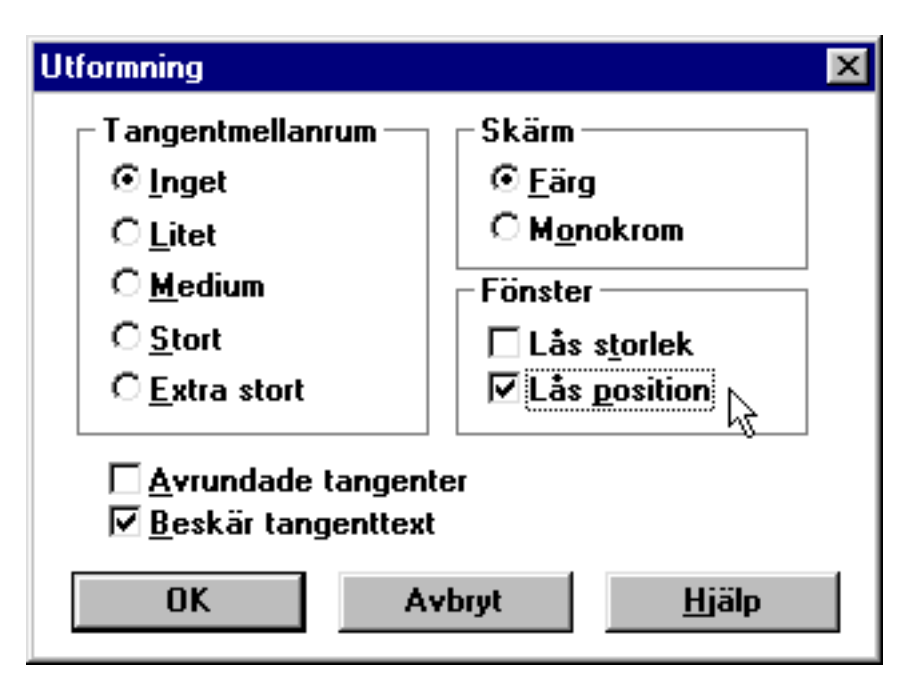

• För att tillåta omplacering av WiViK 2, väljer du den här raden igen. Bocken bredvid kommer då att försvinna.

#### Ändra storlek

Peka på WiViK 2 fönstrets ram; antingen på en kant eller ett hörn.

- Flytta muspekaren till kanten eller ett hörn på fönstret. Du får en förändring av muspekaren till en dubbelriktad pil.
- Tryck ned vänster musknapp och håll den nere, dra musen åt något håll så ser du hur fönstret förändras i sin storlek.
- Drag en hörna för att ändra storleken diagonalt.

| ₩     | 🖬 WiViK - (SWEDISH.KBD) |         |              |        |               |    |    |    |    |    |   |     |     |     |     |     |     |          |
|-------|-------------------------|---------|--------------|--------|---------------|----|----|----|----|----|---|-----|-----|-----|-----|-----|-----|----------|
| Arkiv | Anp                     | assning | j <u>V</u> a | lmetod | <u>H</u> jälp |    |    |    |    |    |   |     |     |     |     |     |     |          |
| Esc   |                         | F1      | F2           | F3     | F4            |    | F5 | F6 | F7 | F8 |   | F9  | F10 | F11 | F12 |     | PSc |          |
|       | §                       | 1       | 2            | 3      | 4             | 5  | 6  | 7  | 8  | 9  | 0 | +   | •   |     | +   | Ins | Hme | PUp      |
| H     | Ħ                       | q       | w            | е      | r             | t  | У  | u  | i  | 0  | р | å   |     |     |     | Del | End | PDn      |
| Ca    | ps                      | a       | S            | d      | f             | g  | h  | j  | k  | I  | ö | ä   | •   |     |     |     |     |          |
| 4     | 4                       | ٨       | z            | x      | c             | V. | b  | n  | m  | ,  | • | -   |     | ŵ   |     |     | +   |          |
| Ci    | tri                     | A       | lt           |        |               |    |    |    |    |    |   | Alt | tGr | C   | tri | +   | ÷   | <b>→</b> |

• Släpp pekverktygets knapp. Lägg märke till att tangenterna och deras etiketter automatiskt ändrar storlek för att passa de nya dimensionern

#### Låsa storlek

- Du kan låsa WiViK 2 fönstrets storlek så att den inte kan ändras av misstag:
- Under "Anpassning" menyn, välj "Utformning..."
- I "Utformning" dialogboxen, klicka på "Lås storlek". En avbockning kommer att visas på raden, vilket indikerar att storleken är låst.

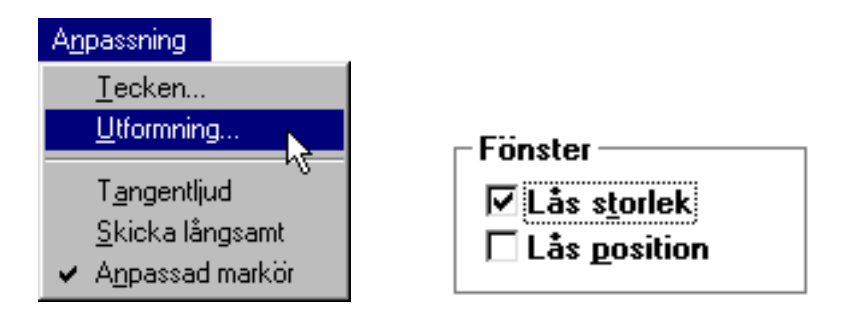

• För att åter kunna ändra storlek på WiViK 2, välj den här raden igen. Bocken bredvid kommer att försvinna.

#### Krympa WiViK 2 till dess ikon

- WiViK 2 kan minskas (krympas) till dess ikon genom att klicka på "Minimera" knappen, i övre högra hörnet i fönstret.
- Tryck på minimera knappen och fönstret minimeras och finns nu endast nere i aktivitetsfältet
- Om optionen "Alltid överst" är vald kommer ikonen att visas överst i varje valt fönster. Detta är en värdefull egenskap om du använder fullskärms applikationer och inte behöver tangentbordet hela tiden. Drag och placera ut ikonen där den lätt kan nås och inte heller täcker någon viktig del av applikationen.

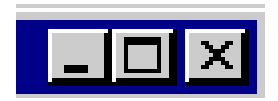

Fönstret minimeras och finns endast kvar i aktivitetsfältet.

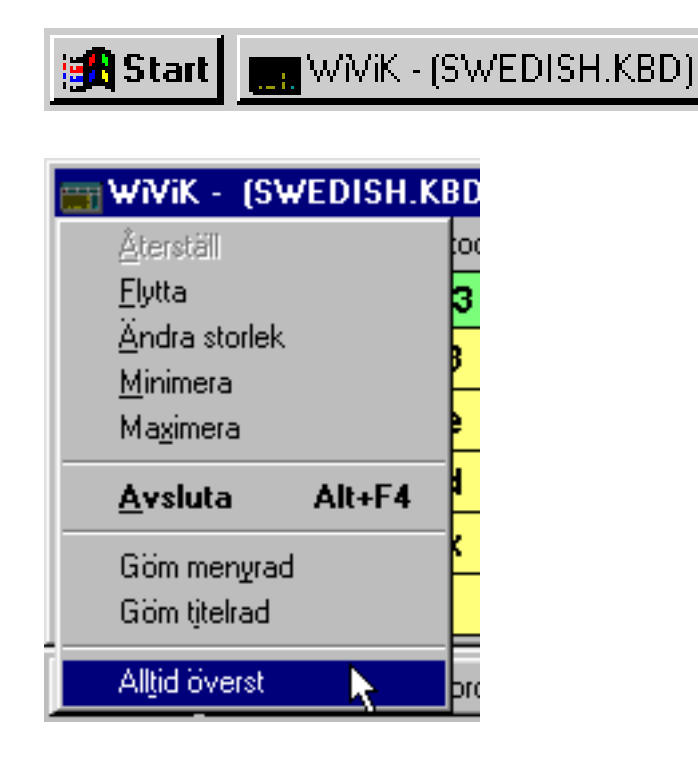

Återställa WiViK 2 från dess ikon

- Dubbelklicka på WiViK 2 ikonen. WiViK 2 kommer att återställas till sitt tidigare läge, storlek och utseende.
- Eller klicka på WiViK ikonen så att kontrollmenyn visas. Välj sedan "Återställ" från menyn.

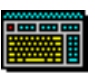

Wivik

## 3. WiViK 2 ovanpå andra fönster

• Normalt läggs WiViK 2 överst på andra fönster när användaren klickar på dess tangentbordsarea.

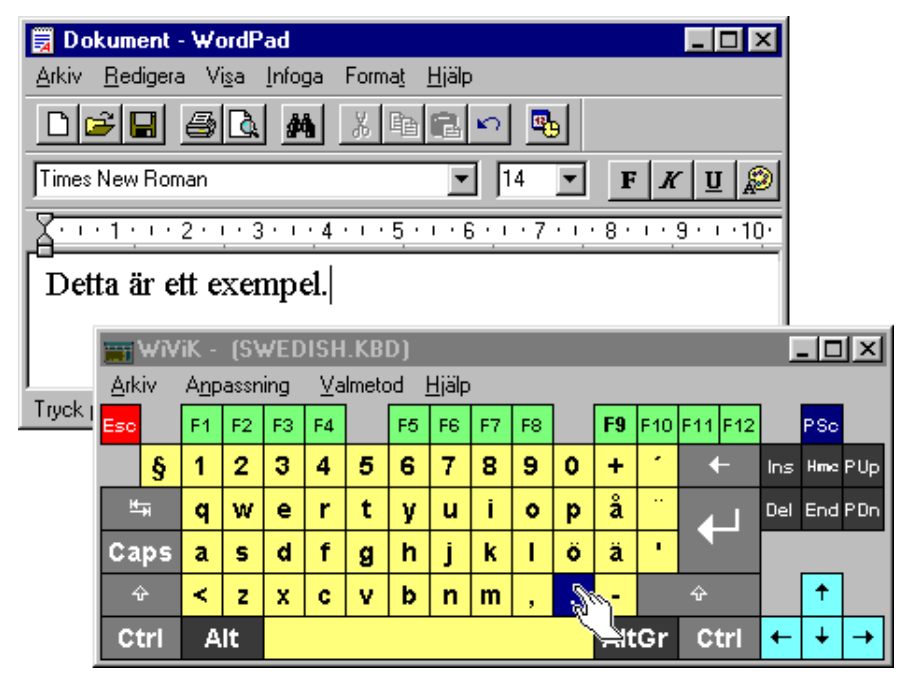

• WiViK 2 kan temporärt gömmas eller delvis täckas över av något annat applikations fönster, pop-up meny eller dialogruta, men det kan placeras överst genom att klicka inom dess tangentbordsarea.

#### Applikationsfönster ovanpå WiViK 2

• Ett fönster som skyms av WiViK 2 kan placeras överst genom att klicka på dess titelrad eller menyrad, eller på någon av dess kanter.

| 🗒 Dok                          | ument ·          | W     | ordP  | ad    |     |      |             |               |   |   | N  |     |    | _ 🗆  | ×   |     |          |
|--------------------------------|------------------|-------|-------|-------|-----|------|-------------|---------------|---|---|----|-----|----|------|-----|-----|----------|
| <u>A</u> rkiv <u>F</u>         | <u>R</u> edigera | a V   | isa   | Info  | ga  | Form | ia <u>t</u> | <u>H</u> jälp | ) |   | .0 |     |    |      |     |     |          |
|                                |                  |       |       |       |     |      |             |               |   |   |    |     |    |      |     |     |          |
| Times New Roman 🔽 14 💌 F 🗶 🗵 🔊 |                  |       |       |       |     |      |             |               |   |   |    |     |    |      |     |     |          |
| <u></u>                        |                  |       |       |       |     |      |             |               |   |   |    |     |    |      |     |     |          |
| Detta                          | a är e           | tt e  | xer   | npo   | el. |      |             |               |   |   |    |     |    |      |     |     |          |
|                                |                  |       |       |       |     |      |             |               |   |   |    | I X |    |      |     |     |          |
|                                |                  |       |       |       |     |      |             |               |   |   |    |     |    |      | _1  |     |          |
| Tryck på                       | iF1 om (         | du vi | ll ha | hjälp |     |      |             |               |   |   |    |     |    | NUM  |     | PSc |          |
| - 1                            | ş                | 1     | 2     | з     | 4   | 5    | 6           | 7             | 8 | 9 | 0  | +   | •  | +    | Ins | Hme | PUp      |
|                                | ₩                | q     | w     | е     | r   | t    | у           | u             | i | ٥ | р  | å   |    | 4    | Del | End | PDn      |
|                                | Caps             | a     | S     | d     | f   | g    | h           | j             | k | I | ö  | ä   | •  |      |     |     |          |
|                                | Ŷ                | <     | z     | x     | с   | ۷    | b           | n             | m | , |    | -   |    | ŵ    |     | Ť   |          |
|                                | Ctrl             | A     | lt    |       |     |      |             |               |   |   |    | Alt | Gr | Ctrl | +   | ÷   | <b>→</b> |

• För att få WiViK 2 tillbaka överst, klicka på dess tangentbordsarea.

#### Applikationsmeny ovanpå WiViK 2

• Ett applikationsmeny som skyms av WiViK 2 kan placeras överst genom att klicka på denna.

| 🛃 Do         | Dokument - WordPad       |              |                 |           |     |        |    |               |     |     |   |     |     | ×   |     |           |      |          |
|--------------|--------------------------|--------------|-----------------|-----------|-----|--------|----|---------------|-----|-----|---|-----|-----|-----|-----|-----------|------|----------|
| Arkiv        | <u>R</u> edigera         | i Vi         | isa             | Infog     | ja  | Form   | at | <u>H</u> jälp | )   |     |   |     |     |     |     |           |      |          |
| Ny           | tt                       |              |                 |           |     | Ctrl+  | N  |               | 5   | 12  |   |     |     |     |     |           |      |          |
| <u>Ö</u> p   | pna                      | N            |                 |           |     | Ctrl+I | 0  |               |     |     |   |     |     |     |     | _         |      |          |
| <u>S</u> p   | ara                      |              |                 |           |     | Ctrl+  | S  |               | ] [ | 4   | • | F   | K   | r u | [   | <u>  </u> |      |          |
| Sp           | ara so <u>m</u>          |              |                 |           |     |        |    |               |     |     |   |     |     |     |     |           |      |          |
| Sk           | riv <u>u</u> t           |              |                 |           |     | Ctrl+  | Р  |               |     | - 7 |   | 0.  |     | 3   | 1   | 4         |      |          |
| För          | r <u>h</u> andsgrai      | nska         | I               |           |     |        |    |               |     |     |   |     |     |     |     |           |      |          |
| Uta          | Utskrifts <u>f</u> ormat |              |                 |           |     |        |    |               |     |     |   |     |     |     |     |           |      |          |
| 1.0          |                          |              |                 |           |     |        |    | 1             |     |     |   |     |     |     |     |           | - 10 | ×        |
| 10           | .: \Program              | ۱۱۱<br>۸     | Psie<br>- E - E | rame.<br> | .wn |        |    | älp           | )   |     |   |     |     |     |     |           |      |          |
| - 30<br>- 30 | NSvetem                  | ACIU<br>1 eF | JDal.           | ru        |     |        |    | 6             | F7  | F8  | ] | F9  | F10 | F11 | F12 | ]         | PSc  |          |
|              | . toystem.               | 150          |                 |           |     |        |    | - 7           | 8   | 9   | 0 | +   | •   |     | _   | Ins       | Hme  | PUb      |
| ∆∨           | sluta                    |              |                 |           |     | Alt+F  | 4  | F             |     | Ŭ   | × | •   |     |     |     |           |      | , ob     |
|              | <u>~</u> +               | q            | W               | е         | r   | τ      | y  | <u>u</u>      | 1   | 0   | p | a   |     | 4   |     | Del       | End  | PDn      |
|              | Caps                     | а            | s               | d         | f   | g      | h  | j             | k   | I.  | ö | ä   | •   |     |     |           |      |          |
|              | Ŷ                        | <            | z               | x         | с   | v      | b  | n             | m   | ,   |   | -   |     | ŵ   |     |           | +    |          |
|              | Ctri Alt                 |              |                 |           |     |        |    |               |     |     |   | Alt | Gr  | C   | tri | +         | +    | <b>→</b> |

• För att få WiViK 2 tillbaka överst, klicka på dess tangentbordsarea.

#### Applikationsdialogbox ovanpå WiViK 2

- Ett applikationsdialogbox som skyms av WiViK 2 kan placeras överst genom att klicka på denna.
- Om WiViK 2 helt skymmer en dialogbox, försöker WiViK 2 att flytta den så att den blir synlig.
- Alternativt, klicka på applikationens titelrad eller ram dialogboxen visas överst och WiViK 2 ligger bakom applikationen. När du sedan pekar på dialogboxen, visas WiViK 2 åter mellan dialogboxen och applikationsfönstret.

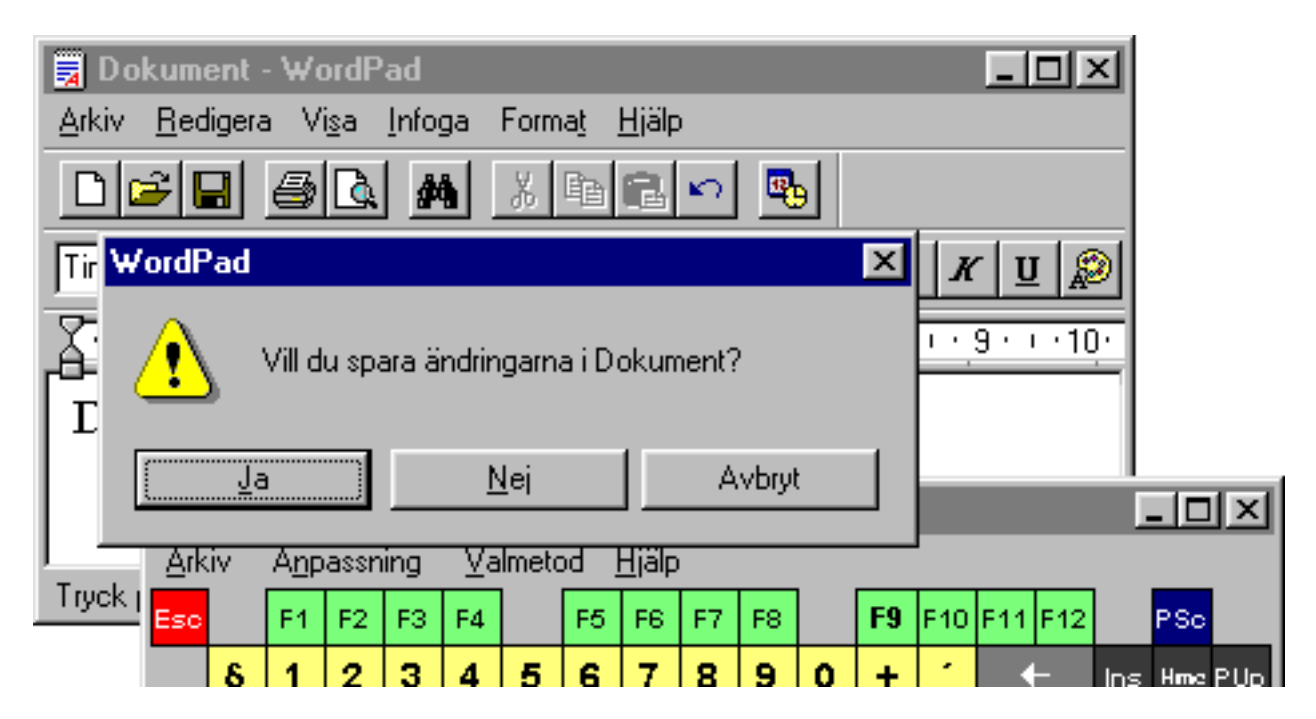

• För att få WiViK 2 tillbaka överst, klicka på dess tangentbordsarea.

#### WiViK 2 alltid överst

• WiViK 2 kan ställas in så att det alltid är ovanpå andra fönster även om ett annat fönster klickas. Välj "Alltid överst" under "System" menyn (under WiViK ikonen i fönstrets titelrad).

| <u>Å</u> terställ<br><u>F</u> lytta<br><u>Ä</u> ndra storlek<br><u>M</u> inimera<br>Ma <u>x</u> imera |        |
|----------------------------------------------------------------------------------------------------|--------|
|                                                                                                    |        |
| <u>A</u> vsluta                                                                                       | Alt+F4 |
| <u>A</u> vsluta<br>Gömimenyrad<br>Gömitjtelrad                                                        | Alt+F4 |

- En bock bredvid indikerar att funktionen är aktiverad.
- För att tillåta andra menyer och dialoger att visas över WiViK 2, se till att "Alltid överst" är omarkerad.
- Om WiViK 2 är "Alltid överst" och krympt till sin ikon, kommer ikonen att visas över alla andra applikationer.

### 4. Markerade tangenter

#### Skift (Shift)

• Väljs "skift" en gång, markeras skifttangenten och tangentbordet visar de skiftade alfa-numeriska tecknena. Första gången detta görs, är det en kort fördröjning innan ändringen visas, därefter görs skiftet omgående.

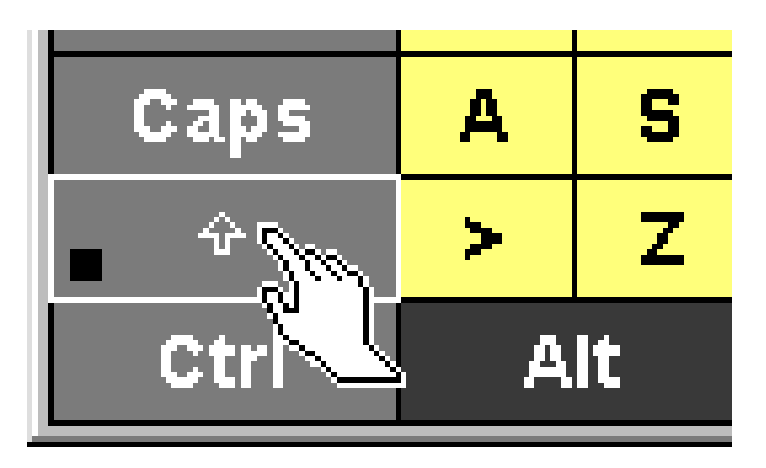

- Välj ett tecken i det skiftade läget. WiViK 2 visar sedan snabbt oskiftade tecken och avmarkerar "skift"-tangenten.
- Du kan låsa skift nere genom att välja "skift" två gånger i rad. Genom att välja "skift" igen låser du upp den igen. Låst tangent indikeras med en liten fyrkant i nedre vänstra hörnet på tangenten.
- **Genväg:** Tecken kan snabbt skrivas skiftade utan att rita om tangentbordet genom att dubbelklicka på ett tecken, om du använder "Peka och klicka" metoden för att välja tecken. Denna metod väljs i "Alternativ..." dialogen under "Valmetod" menyn.

#### Ctrl (Kontroll)

- Väljs "Ctrl" (Kontroll) kommer denna tangent att markeras.
- Nästa valda tangent kommer att matas in som om "Ctrl" tangenten vore nedtryckt samtidigt.
- WiViK 2 kommer sedan automatiskt avmarkera "Ctrl" tangenten.
- Du kan låsa "Ctrl" genom att välja den två gånger. För att låsa upp den, väljer du denna igen. Låst tangent indikeras med en liten fyrkant i nedre, vänstra hörnet på tangenten.

#### Alt

- Väljs "Alt" kommer den först att markeras.
- Nästa tangent som väljs kommer att skrivas in i applikationen som om "Alt" tangenten hålls nere samtidigt.
- Du kan låsa "Alt" nere genom att välja den två gånger. För att låsa upp den, väljer du bara denna igen. Låst tangent indikeras med en liten fyrkant i nedre, vänstra hörnet på tangenten.
- På icke-engelska tangentbord används den högra "Alt" ("Alt Gr") för att välja tecken som är unika för just det språket. Tangentbordet ritas om för att visa de nya tecknen.
- *Lägg märke till:* Du kan använda "Alt" tillsammans med en bokstav för att få fram en meny inom en applikation, t ex "Alt+A" för att visa en filmeny. När en meny visas kan du antingen peka på ett kommando direkt i menyn för att välja det, alternativt välja kommandots bokstavsmotsvarighet (det tecken som är understruket) inom WiViK 2.

#### Ctrl+Alt+Del

• Den här kombinationen stöds inte av WiViK 2. Om din dator låser sig, är ingen inmatning möjlig med pekverktyg; därför är det inte möjligt att välja dessa tangenter. **Den enda utvägen är att återstarta datorn.** 

### 5. Växlande tangenter

#### Skiftlås (Caps)

- Väljs "skiftlås" ("Caps") i WiViK 2 ritas tangentbordet om, visande versaler (stora bokstäver). Första gången detta görs, är det en kort fördröjning innan ändringen visas, därefter görs det omgående.
- Alla valda bokstäver kommer nu att skrivas in i applikationen som stora bokstäver ända tills "skiftlås" väljs igen.
- När "skiftlås" väljs igen kommer WiViK 2 att ritas om till gemena (små bokstäver).
- *Lägg märke till*: Väljs "skiftlås" i WiViK 2 växlas det fysiska tangentbordets lampa på/av och sätter dess skiftlås. Om "skiftlås" väljs på det fysiska tangentbordet så sätter WiViK 2 sitt "skiftlås" i rätt läge när användaren flyttar markören ovanför WiViK 2 fönstret.

#### Num Lock

"Num Lock" är tillgänglig på makrotangentborden, men är inte inkluderad på standardtangentborden.

• För att få ett numeriskt tangentbord, ladda in makrotangentbordet **numpad.kbm** eller **numpad2.kbm**. "Num Lock" kan definieras som makrotangenten <NUMLOCK>, beskrivs senare i *Avancerade funktioner*.

#### Scroll Lock

"Scroll Lock" finns tillgänglig på makrotangentborden men ingår inte på standardtangentborden.

• "Scroll Lock" kan definieras som makrotangenten <SCROLLLOCK>, beskrivs senare i *Avancerade funktioner*.

### 6. Windows - reserverade kortkommandon

• Du kan använda de Windows reserverade kortkommandon i WiViK 2, som finns listade här nedan:

| Tangenter             | Beskrivning                                                                                                    |
|-----------------------|----------------------------------------------------------------------------------------------------|
| Alt+Tab               | Växlar mellan två fönster.                                                                                                    |
| Alt+Esc               | Växlar till nästa applikation.                                                                                                    |
| Alt+Retur             | Växlar applikationen in eller ut från ett fönster.                                                                                      |
| Alt+Mellanslag        | Visar applikationens kontoll panel meny.                                                                                                |
| Alt+F4                | Stänger den aktiva applikationen.                                                                                                    |
| Ctrl+Esc              | Visar Windows uppgiftlista (win 3.1) resp. Startmenyn med '95/'98.                                                                      |
| Ctrl+Tab              | <i>Gäller endast win 3.1!</i> Roterar genom "Program Manager" grupper; använd piltangenterna för att flytta genom ikoner inom en grupp. |
| PSc<br>(Print Screen) | Fångar hela skärmens bild och lagrar den i klippboken.                                                                                  |
| Alt+PSc               | Fångar det aktiva fönstrets bild och lagrar den i klippboken.                                                                           |

## 7. Tangentetiketternas teckensnitt

• Du kan övergripande ändra tangentetiketternas teckensnitt för att förbättra utseendet och läsbarheten. Det aktuella teckensnittet är markerat med en bock bredvid detta.

| Teckensnitt                                                                       |                                                                            | ×                             |
|-----------------------------------------------------------------------------------|----------------------------------------------------------------------------|-------------------------------|
| <u>I</u> eckensnitt:<br>Aria<br>Aria<br>Courier<br>T Courier New<br>Fixedsys<br>▼ | St <u>i</u> l:<br>Fet<br>Normal<br>Kursi <del>v</del><br>Fet<br>Fet Kursiv | OK<br>Avbryt<br><u>Hj</u> älp |
| AaBbÄ                                                                             | äÖö                                                                        |                               |

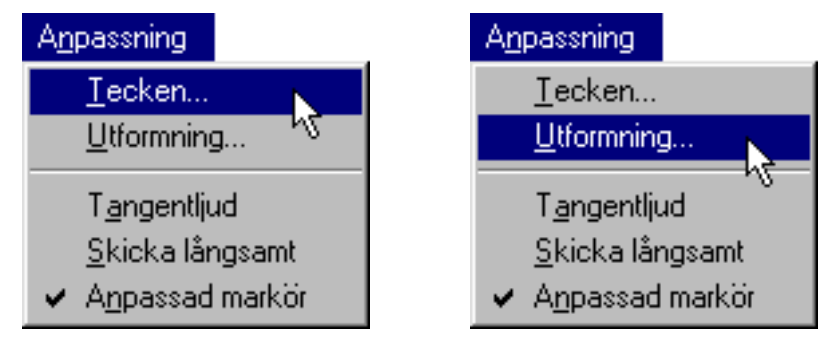

- Välj "Tecken..." under "Anpassning" menyn.
- Välj ett teckensnitt från "Teckensnitt" dialogen. Klicka på "OK" när du är klar.
- Ibland ritas tangentetiketterna utanför tangentramen. Du kan välja att klippa tangentetiketter utanför tangentramen genom att välja "Beskär text" i "Utformning" dialogboxen under "Anpassning" menyn.
- *Lägg märke till:* Byte av teckensnitt i WiViK 2 ändrar inte teckensnittet i applikationen. För att ändra i applikationen, använd dennas teckensnitt meny.

#### Sidan 30

#### Tangentmellanrum

- Mellanrummet mellan tangenterna är en "passiv zon" där klickning inte medför val av någon tangent.
- Välj "Utformning..." under "Anpassning" menyn.
- Välj ett mellanrum (inget, litet, medium, stort, extra stort) från "Utformning" dialogboxen. Klicka på "OK" när du är färdig.

|                                                                                                    | Utformning                                                                                                    | ×                                                                                                    |
|----------------------------------------------------------------------------------------------------|----------------------------------------------------------------------------------------------------|----------------------------------------------------------------------------------------------------|
| A <u>npassning</u><br><u>T</u> ecken<br><u>Utformning</u><br>T <u>a</u> ngentljud<br><u>S</u> kicka långsamt<br>✓ A <u>n</u> passad markör | Tangentmellanrum         Image in the image in the image in the | Skärm<br>© Eärg<br>© Monokrom<br>Fönster<br>Lås storlek<br>□ Lås storlek<br>□ Lås position<br>ter<br>ter |

#### Tangenternas form

- Du kan välja mellan fyrkantiga eller rundade tangenter. Observera att i en del datorer tar det längre tid att rita rundade tangenter.
- Välj "Utformning..." under "Anpassning" menyn.
- För att visa rundade tangenter, kryssa rutan "Avrundade tangenter" i "Utformning" dialogboxen. Klicka på "OK" när du är färdig.
- För att visa fyrkantiga tangenter, tag bort kryset i rutan "Avrundade tangenter" i "Utformning" dialogboxen. Klicka på "OK" när du är färdig.

|                                                                                                    | Utformning                                                                                                    | ×                                                                                                    |
|----------------------------------------------------------------------------------------------------|----------------------------------------------------------------------------------------------------|----------------------------------------------------------------------------------------------------|
| A <u>npassning</u><br><u>T</u> ecken<br><u>Utformning</u><br>T <u>angentljud</u><br><u>S</u> kicka långsamt<br>✓ A <u>n</u> passad markör | Tangentmellanrum         ⊙ Inget         ○ Litet         ○ Medium         ○ Stort         ○ Extra stort         ☑ Avrundade tangen         □ Beskär tangenttex         □K       A | Skärm<br>Skärm<br>Färg<br>Monokrom<br>Fönster<br>Lås storlek<br>Lås position<br>ter<br>ter<br>ter<br>Hjälp |

### 8. Ställa skärm mode

- WiViK 2 stöder såväl monokrom som färgskärmar. Med monokrom mode, ritas tangenterna med Windows förvalda knappbakgrund och text.
- Välj "Utformning..." under "Anpassning" menyn.
- Välj en skärm mode (färg eller monokrom) i "Utformning" dialogboxen. Klicka på "OK" när du är färdig.

|                                                                                                    | Utformning                                                                                            | ×                                                                           |
|----------------------------------------------------------------------------------------------------|----------------------------------------------------------------------------------------------------|-----------------------------------------------------------------------------|
| Anpassning                                                                                                    | Tangentmellanrum<br>ⓒ Inget<br>○ Litet<br>○ <u>M</u> edium<br>○ <u>S</u> tort<br>○ Extra stort        | Skärm<br>Skärm<br>Färg<br>Monokröm<br>Fönster<br>Lås storlek<br>Lås storlek |
| <u>T</u> ecken<br><u>Utformning</u><br>⊼<br>T <u>angentljud</u><br><u>S</u> kicka långsamt<br>✓ A <u>n</u> passad markör | © <u>e</u> xtra stort<br>□ <u>A</u> vrundade tangente<br><u>⊠</u> <u>B</u> eskär tangenttext<br>OK Av | er<br>////////////////////////////////////                                  |

## 9. Gömma/visa menyrad och titelrad

 Menyraden kan visas eller gömmas genom att välja "Göm menyrad" / "Visa menyrad" kommandot i "System" menyn (under WiViK ikonen i fönstrets titelrad).

| <u>Å</u> terställ<br><u>F</u> lytta<br><u>Ä</u> ndra storlek<br><u>M</u> inimera<br>Ma <u>x</u> imera |        |      |         |            |       |       |    |   |    |    |    |    |   |     |     |          |     |          |     |
|----------------------------------------------------------------------------------------------------|--------|------|---------|------------|-------|-------|----|---|----|----|----|----|---|-----|-----|----------|-----|----------|-----|
|                                                                                                    |        | in v | /i¥iK - | (S₩I       | EDISH | .KBD) |    |   |    |    |    |    |   |     |     |          |     |          |     |
| <u>A</u> vsluta                                                                                       | Alt+F4 | Esc  |         | <b>F</b> 1 | F2    | F3    | F4 | ] | F5 | F6 | F7 | F8 |   | F9  | F10 | F11 F12  | 2   | PSc      |     |
|                                                                                                    |        |      | §       | 1          | 2     | 3     | 4  | 5 | 6  | 7  | 8  | 9  | 0 | +   | •   | ←        | Ins | Hme      | PUp |
| Göm menyrad                                                                                           |        | Ľ    | 5       | q          | w     | е     | r  | t | У  | u  | i  | 0  | р | å   |     | 41       | Del | End      | PDn |
| Göm titelrad                                                                                          | N      | Ca   | aps     | a          | s     | d     | f  | g | h  | j  | k  | T  | ö | ä   | •   |          |     |          |     |
|                                                                                                    |        |      | Ŷ       | <          | z     | x     | с  | v | b  | n  | m  | ,  |   | -   |     | <u>ት</u> |     | <b>†</b> |     |
| All <u>t</u> id överst                                                                                |        | 0    | trl     | А          | lt    |       |    |   |    |    |    |    |   | Alt | Gr  | Ctrl     | +   | ¥        | -   |

• Välj "Göm titelrad" kommandot i "System" menyn för att gömma titelraden. Dubbelklicka på valfri kant för att återfå titelraden.

| <u>Å</u> terställ<br>Elytta<br>Ändra storlek<br><u>M</u> inimera<br>Ma <u>x</u> imera |        |     |     |            |    |    |    |   |    |    |    |    |   |     |     |       |    |     |     |     |
|---------------------------------------------------------------------------------------|--------|-----|-----|------------|----|----|----|---|----|----|----|----|---|-----|-----|-------|----|-----|-----|-----|
| Ausluta                                                                               | ABJEA  | Esc |     | <b>F</b> 1 | F2 | F3 | F4 |   | F5 | F6 | F7 | F8 |   | F9  | F10 | F11 F | 12 |     | PSc |     |
| <u>W</u> azinra                                                                       | AIL+F4 |     | §   | 1          | 2  | 3  | 4  | 5 | 6  | 7  | 8  | 9  | 0 | +   | •   | -     |    | Ins | Hme | PUp |
| Göm menyrad                                                                           |        | K   | Ŧ   | q          | w  | е  | r  | t | У  | u  | i  | 0  | р | å   |     |       | J  | Del | End | PDn |
| Göm titelrad                                                                          |        | Ca  | ips | a          | S  | d  | f  | g | h  | j  | k  | I  | Ö | ä   | •   |       |    |     |     |     |
|                                                                                       | 5      | 4   | ÷   | <          | z  | х  | С  | v | b  | n  | m  | ,  |   | -   |     | Ŷ     |    |     | 1   |     |
| All <u>t</u> id överst                                                                |        | С   | tri | A          | lt |    |    |   |    |    |    |    |   | Alt | Gr  | Ctr   | 1  | ←   | ÷   | →   |

## 10. Sätta på/stänga av tangentklickljud

• Välj "Tangentljud" under "Anpassning" menyn för att sätta på eller av tangentklickljudet.

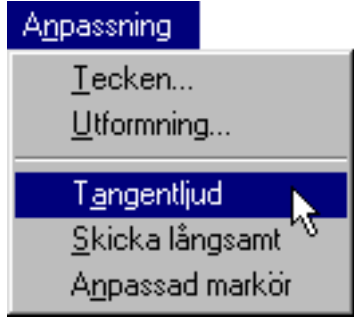

## 11. Använda flera WiViK 2 tangentbord

• Att visa fler än ett WiViK 2 tangentbord samtidigt, är användbart när du vill ha tillgång till makrotangentbord förutom det vanliga tangentbordet.

Du kan ha flera WiViK 2 tangentbord på skärmen samtidigt. Du kan även temporärt minska antalet tangentbord om skärmen skulle bli överlastad.

- För varje extra tangentbord, gör en ny ikon på följande sätt:
  - Klicka (höger) på "Start" menyn och välj "Öppna".
- 1. Lokalisera en "WiViK" symbol i något av de fönster den är lagd i.
- 2. Kopiera WiViK symbolen och döp om kopian till ett namn som passar till ett specifikt tangentbord eller användare, t ex QWERTY.
- 3. Klicka (höger) på den kopierade WiViK ikonen och välj "Egenskaper" från pop-up menyn.
- 4. En "Egenskaper" dialog visas. Klicka på fliken "Genväg" för att se efterföljande dialog.

|                                                             |   | Egens               | kaper (       | för Wivik 🔗 🔀                    |
|-------------------------------------------------------------|---|---------------------|---------------|----------------------------------|
|                                                             |   | Allmä               | int Ger       | nväg                             |
|                                                             |   | 2                   |               | Wivik                            |
|                                                             |   | Тур                 | C             | Program                          |
|                                                             |   | Plat                | :\$:          | WIVIK                            |
| Arkiv                                                       |   | <u>N</u> ar         | nn:           | C:\WIVIK\WIVIK.EXE NumPad        |
| <mark>Öppna</mark><br><u>S</u> nabbgranskning               |   | <u>S</u> tar        | rta i:        | C:\WIVIK                         |
| Ski <u>c</u> ka till                                        | • | <u>K</u> ori<br>kon | t-<br>nmando: | Ingen                            |
| S <u>k</u> apa                                              | • | K <u>ö</u> r        | i:            | Normalt fönster                  |
| Skapa genv <u>äg</u><br><u>T</u> a bort<br><u>B</u> yt namn |   |                     |               | Sök <u>m</u> ål <u>B</u> yt ikon |
| <u>E</u> genskaper                                          |   |                     |               |                                  |
| <u>A</u> vsluta                                             |   |                     |               | OK Avbryt Verkställ              |

- 5. Skriv ett namn, (t ex QWERTY) som skall referera till det specifika tangentbordet, enligt följande "c:\WIVIK\WIVIK.exe", eller annan katalogväg, åtskilt med mellanslag i "Namn" editeringsutrymmet .
- Skriv sökvägen till WIVIK.EXE på kommandoraden. Du kan använda "Sök mål" knappen för att hitta sökvägen till WIVIK.EXE.
- Skriv ett profilnamn efter WIVIK.EXE på kommandoraden, t ex c:\WIVIK\WIVIK.EXE NUMPAD
- Profilnamn används av WiViK 2 för att kunna skilja mellan tangentbord medan du stänger eller avslutar WiViK 2. Varje profilnamn måste vara unikt. Om ett profilnamn inte specifieras, används ett grundtangentbord som vid orginalinstallationen av WiViK 2. Alla WiViK detaljer utan profilnamn, visas med det senast använda tangentbordet.
- Välj "OK" eller tryck på "Returtangenten". En ny ikon kommer att visas med namnet, som matades in som beskrivning.
- Upprepa den här proccessen för varje använt tangentbord.

| • | Du kan | ha | så | många | tangentbord | du | vill. |
|---|--------|----|----|-------|-------------|----|-------|
|   |        |    |    | 0     | 0           |    |       |

| 😂 Sta         | art-menyn        |               |                      | _ 🗆 🗵      |
|---------------|------------------|---------------|----------------------|------------|
| <u>A</u> rkiv | <u>R</u> edigera | Vi <u>s</u> a | <u>H</u> jälp        |            |
| P             | rogram           |               | <b>P</b><br>Wivik    |            |
|               |                  | Ĩ             | . <b>⊘</b><br>NumPad |            |
| 1 mark        | erade objek      | t             | 26                   | 9 byte 🏼 🎢 |

## Att visa flera WiViK 2 tangentbord

- Dubbelklicka på den önskade WiViK 2 ikonen för att öppna den.
- Under menyn "Arkiv", välj "Öppna tangentbord..." Välj det önskade tangentbordet, t ex "**numpad.kbm**". Ditt valda tangentbord kommer nu att visas.

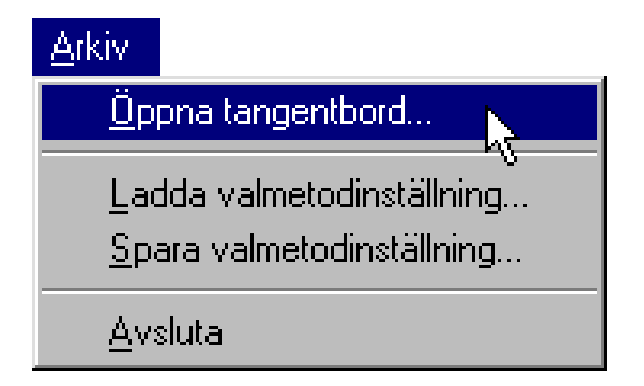

• Placera och justera utseende och valteknik på varje WiViK 2 tangentbord separat.

#### Att flytta mellan flera WiViK 2 tangentbord

• Flytta markören innanför WiViK 2 tangentbordet för att få det överst.

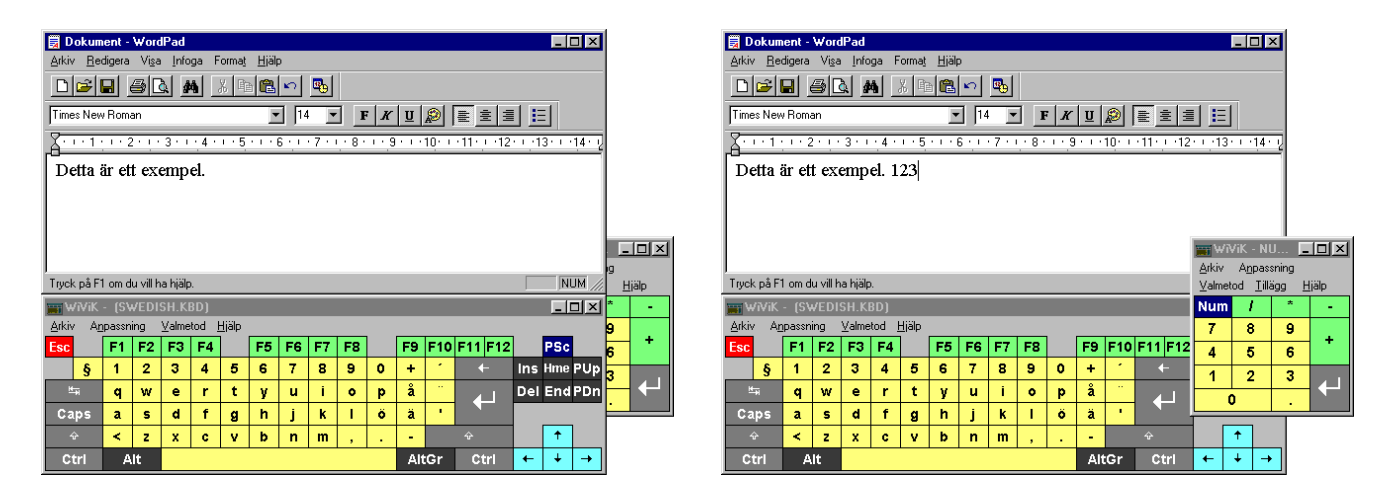

## 12. Använda Hjälp menyn

- Välj "Innehåll", "Kommandon", "Procedurer" från "Hjälp" menyn.
- Se "Introduktion till Microsoft Windows" som följde datorn för anvisningar om hur man använder Hjälp menyn. Alternativt kan du välja "Använda Hjälp" från "Hjälp" menyn för att få mer information (F n endast i engelsk version.).

| <u>H</u> jälp     |             |  |  |  |  |  |
|-------------------|-------------|--|--|--|--|--|
| lnn               | ehåll 🔪     |  |  |  |  |  |
| <u>K</u> or       | nmandon 📉   |  |  |  |  |  |
| <u>Procedurer</u> |             |  |  |  |  |  |
| <u>A</u> nv       | /ända Hjälp |  |  |  |  |  |
| <u>0</u> m        | WiViK       |  |  |  |  |  |

| 🔗 WiViK 2.2 Help                                                     |  |
|----------------------------------------------------------------------|--|
| <u>Arkiv R</u> edigera Bo <u>k</u> märke Alternati <u>v Hjälp</u>    |  |
| <u>Innehåll Sök B</u> akåt Skriv <u>u</u> t <u>&lt;&lt; &gt;&gt;</u> |  |
| WiViK 2 Help Contents                                                |  |
| Select one of the following topic areas:                             |  |
| <u>Overview</u>                                                      |  |
| General Procedures                                                   |  |
| Selection Methods                                                    |  |
|                                                                      |  |
| Rate Enhancement Package                                             |  |
| <u>Commands</u>                                                      |  |
| Macro Key Definitions                                                |  |
| Support                                                              |  |
| <u>Acknowledgements</u>                                              |  |
| WiVi 12                                                              |  |
| Version 2.2                                                          |  |
| December 1995                                                        |  |
|                                                                      |  |
|                                                                      |  |
|                                                                      |  |

## Valmetoder

## 1. Peka och klicka val

• Standardmetoden när användaren kan peka och klicka på en diskret knapp. Tangenter väljs genom att peka och klicka på dem.

#### Välj "Peka och klicka" som valmetod

Välj den här tekniken genom att välja "Peka och klicka" i "Valmetod" menyn.
 <u>Valmetod</u>

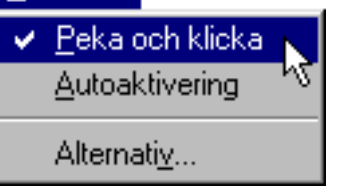

### Ändra markeringssätt

• Välj "Alternativ..." under "Valmetod" menyn.

|                                                                                               | Peka och klicka alternativ                                                             | ×                                                                                           |
|-----------------------------------------------------------------------------------------------|----------------------------------------------------------------------------------------|---------------------------------------------------------------------------------------------|
| <u>Valmetod</u>                                                                               | Markeringssätt<br>© En tangent<br>O D <u>r</u> agmarkering<br>O <u>M</u> arkera alltid | □ <u>D</u> ubbelklick Skift<br>□ Högerknapp <u>Å</u> ngra<br>□ <u>S</u> kicka vid Knapp ner |
| <ul> <li>Peka och klicka</li> <li><u>A</u>utoaktivering</li> <li><u>Alternativ</u></li> </ul> | 0K Av                                                                                  | bryt <u>H</u> jälp                                                                          |

- Klicka på radioknappen som anger det önskade markeringssättet i "Peka och klicka" dialogen.
- Tre metoder finns att välja på:
- En tangent
- Dragmarkering
- Markera alltid

#### En tangent:

- När du trycker ner pekverktygets knapp ovanför en tangent, kommer tangenten att markeras.
- Om du flyttar pekaren från knappen medan du fortfarande trycker ner knappen, kommer markeringen att försvinna.
- Om du släpper knappen när du är utanför den först markerade tangenten, kommer ingen tangent att väljas.

#### **Dragmarkering:**

- Tangenter markeras när du drar över dom och väljs när du slutar dra.
- Tangenter kan även markeras genom att peka och klicka.
- Välj det här markeringssättet genom att välja "Dragmarkering" i "Peka och klicka" dialogen. Detta är ett typisk markeringssätt för pekskärms användare.

#### Markera alltid:

- Tangenter markeras när du flyttar markören ovanför dem och markeras antingen genom att peka och klicka, eller dra och släppa.
- För användaren som pekar och klickar ger den här metoden extra pekinformation.
- Välj den här tekniken genom att välja "Markera alltid" i "Peka och klicka" dialogen.

#### Dubbelklick Skift respektive Högerknapp Ångra:

- Dessutom kan finns två kompletterande "klick"-funktioner:
- "Dubbelklick Skift", för att snabbt skifta mellan versaler och gemena.
- "Högerknapp Ångra", för att använda högerknappen eller ekvivalent, andra kontaktanordning för direkt återkalla givet kommando till en applikation.
- Du måste peka på WiViK 2 för att använda denna funktion med "Högerknappen".

## 2. Val med Autoaktivering

• Den här metoden låter användaren välja en tangent genom att peka på den under en viss tid. Ingen knapptryckning krävs för att välja en tangent.

#### **Observera:**

"Autoaktivering" kan endast användas för att välja tangenter. Tillgång till menyer och andra knappfunktioner eller andra applikationer är inte möjlig med autoaktivering. Därför måste det även finnas någon form av kontaktanordning för "klick" tillgänglig.

- Välj "Autoaktivering" i "Valmetod" menyn.
- Tangenter väljs genom att markera en tangent under en viss bestämd tid.

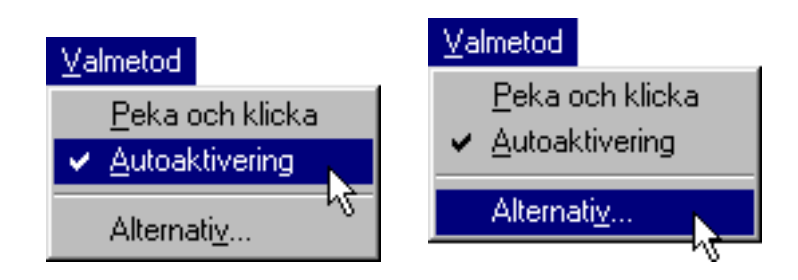

#### Justering av aktiveringstid

• Välj "Alternativ..." under "Valmetod" menyn.

| Autoaktiverings altern | ativ 🔀                     | Autoaktiverings alternativ | × |
|------------------------|----------------------------|----------------------------|---|
| <u>A</u> ktiveringstid |                            | <u>A</u> ktiveringstid     |   |
|                        | <b>⊠ <u>M</u>edelvärde</b> | ▲ ✓ <u>M</u> edelvärde     |   |
|                        | ☐ <u>R</u> epetering       | ✓ <u>R</u> epetering       |   |
|                        | 🗖 A <u>v</u> stängning     | A <u>v</u> stängning       |   |
|                        | 🗌 Högerknapp <u>Å</u> ngra | ✓ Högerknapp Ångra         | N |
| 0.88 sekunder          |                            | 0.88 sekunder              | 6 |
| ОК                     | Avbryt <u>Hj</u> älp       | OK Avbryt <u>Hj</u> älp    |   |

- Rulla rullningslisten i "Autoaktivering" dialogen, för att justera autoaktiveringstiden, som pekaren måste vara ovanför en tangent innan den auto-väljs.
- När mer erfarenhet vunnits och skickligheten ökat, glöm inte bort att minska på autoaktiveringstiden för att öka i snabbhet!

#### Följande extra val kan sättas på/stängas av genom att "klicka":

• Medelvärde

Den här specialfunktionen utjämnar aktiveringstiden för en tangent. Detta innebär att användaren kan flytta markören av och på en tangent under autoaktiverings tidsperioden; den tangent väljs som sammanlagt markerats lika länge som autoaktiveringstiden.

• Repetering

Detta låter en tangent att repeteras genom att fortsätta att markera den. Tiden är lika med autoaktiveringstiden.

#### • Avstängning

Används tillsammans med funktionen Repetering. Om markören är helt stilla, d.v.s. när användaren inte är i kontakt med pekverktyget, stängs Repetering av. Funktionens användbarhet beror på använd pekare.

• Högerknapp Ångra

"Peka och klicka", enligt föregående avsnitt!

## 3. Spara och öppna valmetodinställningar

• När du slutar eller lämnar WiViK 2, sparas automatiskt alla gjorda inställningar. Till detta kan inställningar sparas individuellt i separata filer. Detta är ett sätt anpassa inställningarna för flera WiViK användare.

#### Att spara gjorda inställningar

• Välj "Spara valmetodinställning..." under "Arkiv" menyn.

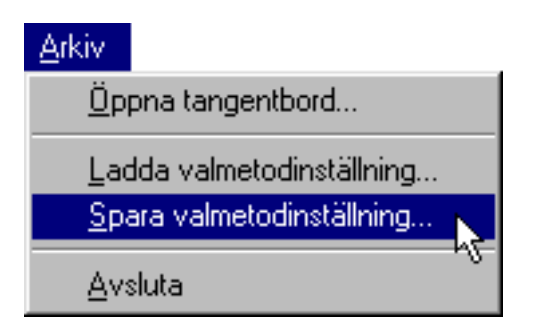

- Skriv ett filnamn att spara under, t ex användarens namn i dialogen "Spara valmetodinställning".
- Alla valmetodinställnings filer skall ha ändelsen ".sel".

#### Att öppna tidigare sparade inställningar

• Välj "Ladda valmetodinställning..." under "Arkiv" menyn.

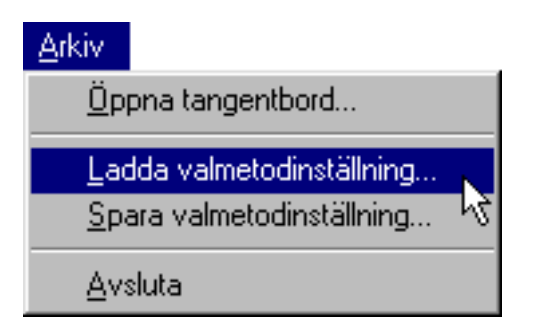

- Välj en fil i dialogen "Ladda valmetodinställning".
- Alla valmetodinställnings filer har ändelsen ".sel".
- När du senare stänger WiViK 2 tangentbordet, sparas automatiskt alla gjorda inställningar till detta tangentbord.

### 4. Successivt utökat kvadrantval

- Denna valmetod har utvecklats för människor med låg precision i pekningsförmågan. Allmänt kan sägas att WiViK 2 tangentbord är så stora att det är lätt att göra ett val av tecken. Med kvadrantvalstekniken gäller följande:
- Du pekar först på en kvadrant inom ett WiViK 2 tangentbord, med 64 tangenter. Val av en kvadrant görs antingen med "klick" alternativt auto aktivering. Kvadranten ökar i storlek och fyller upp skärmens utrymme för tangentbordet.

| 📷 WIVIK - (QUADEX.KBQ)                                                  |     |                  |   |     |          |       |       |
|-------------------------------------------------------------------------|-----|------------------|---|-----|----------|-------|-------|
| <u>Arkiv An</u> passning <u>V</u> almetod <u>T</u> illägg <u>H</u> jälp |     |                  |   |     |          |       |       |
| Space                                                                   | а   | b                | C | n   | 0        | р     | Bksp  |
| d                                                                       | е   | f                | g | q   | г        | s     | t     |
| h                                                                       | i Q | ີ <b>j</b>       | k | u   | V        | ×     | x     |
| 1                                                                       | m   | ~?               |   | У   | z        | 1     | ,     |
| 1                                                                       | 2   | 3                | + | (   |          | Ť     | Edit  |
| 4                                                                       | 5   | 6                | - | +   | <b>→</b> | +     | Words |
| 7                                                                       | 8   | 9                | * | •   |          | :     | Alt   |
| Enter                                                                   | 0   | $\sim I_{\odot}$ | = | Esc | Caps     | Shift | Undo  |

• Peka på den första kvadranten (övre vänstra hörnet) och nu blir dessa 16 rutor förstorade och visade på skärmen.

| 📷 WiViK - (QL                                                                 | _ 🗆 🗵 |   |   |  |  |  |  |
|-------------------------------------------------------------------------------|-------|---|---|--|--|--|--|
| <u>Arkiv</u> A <u>n</u> passning <u>V</u> almetod <u>Tillägg</u> <u>Hjälp</u> |       |   |   |  |  |  |  |
| Space                                                                         | a     | b | с |  |  |  |  |
| d                                                                             | e e   | f | g |  |  |  |  |
| h                                                                             | i     | j | k |  |  |  |  |
| I                                                                             | m     | ? |   |  |  |  |  |

• Efter ytterligare förstoring återstår de rutor som anges nedan, av vilka alla är enkla att välja.

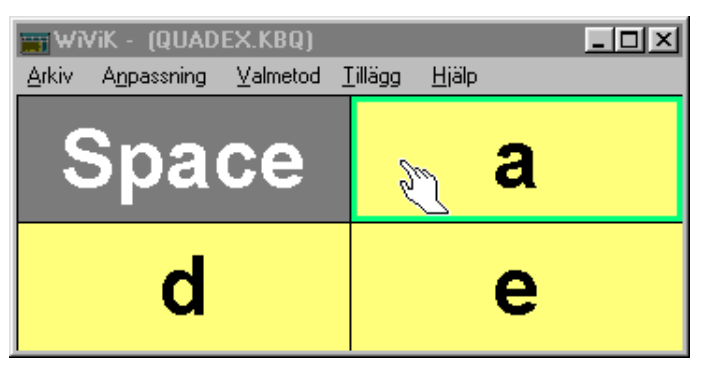

#### Börja använda kvadrantval

Skapa en ny WiViK 2 ikon i "Start menyn" (Se: "Använda flera WiViK 2 tangentbord", sidan 34) med profilnamnet "Kvadrant".

Dubbelklicka på den nya "Kvadrant" WiViK ikonen och öppna sedan tangentbordet "quadex.kbq" i katalogen "\wivik/macro". Detta tangentbord är en specialvariant av ett makro, som automatiskt fungerar med kvadrantval.

- Välj en valmetod, klick eller auto aktivering. Justera storlek och position, inklusive kvadrantmellanrum och tangentetiketternas typsnitt.
- Öppna en applikation för att börja mata in text. Enklast är att börja med ett litet applikationsfönster, eftersom kvadrantens tangentbord är stort. Överlappning, över eller under andra fönster etc, som vilket annat WiViK 2 tangentbord.
- Peka på en kvadrant med 8 x 8 tangenter och välj denna. Kvadranten förstoras för att fylla tangentbordet med fyra kvadranter om 4 x 4 tangenter.
- Peka på en annan kvadrant och välj denna. Kvadranten ökar för att fylla tangentbordet med fyra kvadranter med enkeltangenter.
- Peka på en enkeltangent (kvadrant) och välj denna. Tangentens tecken skrivs in i applikationen.

#### Gå tillbaka en kvadrantnivå vid felval

Klicka på den högra musknappen eller motsvarande manöverkontakt, som getts funktionen "Esc", för att komma tillbaka en kvadrantnivå, samtidigt som du pekar på tangentbordsarean. Du måste ha tillgång till en manöverkontakt för att kunna utnyttja denna möjlighet, även då du använder dig av auto aktiveringsval.

#### Att snabbt ångra ett felvalt tecken

Kontrollera att ångrafunktionen, "Högerknapp Ångra", är vald. Se "Valmetoder", sidan 38 och framåt.

Klicka med den högra musknappen eller motsvarande manöverkontakt, på den övre nivån, där alla 64 tangenterna, visas för att ångra inmatning av valt tecken. Du måste peka på tangentbordsarean, när du klickar.

#### Att ändra ett kvadrantvals tangentbord

Ett kvadrantvals tangentbord är en variant av ett makrotangentbord. Du kan redigera tangentbordsexemplet "quadex.kbq" eller det tomma tangentbordet "template. kbq". Se vidare *Avancerade funktioner*, avsnittet om modifiering av kvadranttangentbord.

## Avsluta/Spara WiViK 2

• Dubbelklicka på "stängningsknappen" i WiViK 2 fönstrets högra hörn.

| Arkiv                                                                  |  |  |  |
|------------------------------------------------------------------------|--|--|--|
| <u>Ö</u> ppna tangentbord                                              |  |  |  |
| <u>L</u> adda valmetodinställning<br><u>S</u> para valmetodinställning |  |  |  |
| <u>A</u> vsluta                                                        |  |  |  |

- Alternativt välj "Avsluta" under "Arkiv" menyn.
- När du avslutar lagras informationen om det befintliga tangentbordets layout, position och valmetod automatiskt i en "wivik.ini" fil i Windows huvudkatalog.
- Varje WiViK 2 tangentbord med ett unikt profilnamn, sparas separat i denna fil. När du använder WiViK 2 igen, kommer den att återges med det utförande den hade när den senast användes.
- Om du har laddat in en annorlunda tangentbordslayout sedan senaste gången du avslutade WiViK 2, blir du ombedd att spara eller ignorera ändringen.

| WiViK - (QUADEX                                               | .KBQ)       | ×      |  |  |  |  |  |  |
|---------------------------------------------------------------|-------------|--------|--|--|--|--|--|--|
| Spara ny tangentbords layout:<br>(C:\WIVIK\MACRO\QUADEX.KBQ)? |             |        |  |  |  |  |  |  |
| Ja                                                            | <u>N</u> ej | Avbryt |  |  |  |  |  |  |

• Om du har WiViK 2 REP installerad, kommer även ordförrådet för ordprediktionen och förkortningsexpansionen att sparas. Om du ännu inte gett dem filnamn, blir du ombedd att göra detta nu.

## Avinstallera WiViK 2

- 1. Öppna "Utforskaren".
- 2. Markera "\wivik" mappen. Välj "Ta bort" från "Arkiv" menyn. När Windows frågar om du vill ta bort mappen svarar du "Ja" och på den efterföljande frågan svarar du "Ta bort alla".
- 3. Klicka på "\windows" mappen. Innehållet visas i den högra listan.
- 4. Markera filen "wivik.ini" samt "rep.ini"(om den finns installerad) i "\windows" mappen. Dessa är initieringsfilerna som används av WiViK 2 samt REP "Rate Enhancement Package". Välj "Ta bort" från "Arkiv" menyn.
- 5. Stäng "Utforskaren".